© 2012 HID Global Corporation. Todos os direitos reservados.

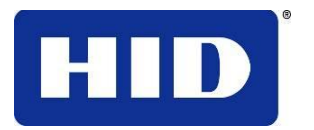

15370 Barranca Parkway Irvine, CA 92618-2215 USA

# GUIA DO USUÁRIO PARA ETHERNET DTC1000-DTC1000M-DTC4000-DTC4500

Guia do usuário de Ethernet DTC1000, DTC1000M, DTC4000, DTC4500 (Rev. 1.0), © 2012 propriedade da HID Global Corporation. Todos os direitos reservados.

Uma permissão exclusiva é concedida a revendedores autorizados de produtos HID para fins de reprodução e distribuição deste documento protegido por direitos autorais a clientes autorizados da HID Global, que assinaram um "acordo de não divulgação" relacionado ao uso restrito e proprietário deste documento.

O número de revisão deste documento será atualizado para refletir alterações, correções, atualizações e aprimoramentos que venham a ser implementados.

| Número de controle<br>de revisão | Data              | Título do documento                                                |
|----------------------------------|-------------------|--------------------------------------------------------------------|
| Revisão 1.0                      | Fevereiro de 2012 | Guia do usuário de Ethernet DTC1000,<br>DTC1000M, DTC4000, DTC4500 |

#### Marcas registradas e avisos legais

HID e HID Global são marcas comerciais ou marcas registradas da HID Global Corporation nos EUA e em outros países.

As informações contidas neste documento são fornecidas "AS IS" (da maneira em que se encontram), sem nenhuma garantia.

A HID Global renuncia todas as garantias e condições com relação à informação contida neste documento, incluindo todas as garantias implícitas de comercialização, adequação para um propósito particular, título e não violação.

Em nenhuma hipótese a HID Global será responsabilizada, por contrato, ato ilícito extracontratual ou outro, por qualquer dano indireto, especial ou consequente proveniente do uso da informação contida neste documento.

As dúvidas relacionadas a alterações, correções, atualizações ou aprimoramentos feitos neste documento devem ser encaminhadas para:

HID GLOBAL Serviços de suporte 6533 Flying Cloud Drive Eden Prairie, MN 55344 (USA) (866)607-7339 Ext #6 FAX: (952) 946-8492 www.hidglobal.com

| Avisos de segurança (ler com atenção)                            | 5  |  |
|------------------------------------------------------------------|----|--|
| Opção de Ethernet                                                | 6  |  |
| Introdução                                                       | 6  |  |
| Especificação técnica – Opção de Ethernet                        | 6  |  |
| Especificação funcional – Opção de Ethernet                      | 7  |  |
| Serviços de rede – Visão geral                                   | 8  |  |
| Examinando o servidor de impressão                               | 8  |  |
| Examinando o servidor de página da web                           | 8  |  |
| Examinando a interface de gerenciamento de rede                  | 8  |  |
| Interface de gerenciamento de rede                               | 8  |  |
| Examinando o servidor Telnet                                     | 9  |  |
| Instalando o Cliente Telnet em sistemas operacionais do Windows  | 9  |  |
| Interface de linha de comando Telnet                             | 12 |  |
| Iniciando uma sessão Telnet                                      | 12 |  |
| Acessando o endereço IP de sua impressora                        | 12 |  |
| Examinando a tabela de comando Telnet                            | 13 |  |
| Páginas web de Ethernet – Procedimentos padrão                   | 19 |  |
| Examinando a segurança de páginas da web                         | 19 |  |
| Registro                                                         | 19 |  |
| Acessando a página inicial                                       | 20 |  |
| Examinando a página inicial                                      | 21 |  |
| Examinando as categorias e dos campos da página inicial (tabela) | 21 |  |
| Configurando as definições de rede                               | 23 |  |
| Acessando a página Network Settings (Definições de rede)         | 23 |  |
| Examinando a interface                                           | 23 |  |
| Examinando as definições atuais                                  | 24 |  |
| Alternando para o modo de endereço IP automático                 | 24 |  |
| Alternando para o modo de endereço IP estático                   | 25 |  |
| Selecionando o tamanho da janela TCP                             | 26 |  |
| Usando o botão Clear changes (Excluir alterações)                | 27 |  |
| Usando a página Print Path (Caminho de impressão)                | 28 |  |
| Usando a página Media Information (Informações da mídia)         | 29 |  |
| Usando a página da Web TCP/IP Status (Status TCP/IP)             | 31 |  |
| Usando a página Printer (Impressora)                             | 32 |  |
| Usando a página System log (Registro no sistema)                 | 33 |  |
| Alterando o nome de registro                                     | 33 |  |
| Selecionando o destino do registro                               | 36 |  |
| Definindo o registro de eventos de e-mail                        | 37 |  |
| Especificando o registro de eventos UDP                          | 38 |  |
| Especificando o registro de eventos TCP                          | 39 |  |
| Usando as páginas Administration (Administração)                 | 41 |  |
| Usando a página System Information (Informações do sistema)      | 41 |  |
| Alterando a senha raiz                                           | 42 |  |
| Atualizando o servidor de impressão                              | 43 |  |
| Usando as páginas Reboot (Reiniciar)                             | 44 |  |
| Reiniciando o servidor de Ethernet                               | 44 |  |
| Redefinindo as definições padrão                                 | 45 |  |
| Usando a página Help (Ájuda)                                     | 46 |  |
| Revisando as tabelas de LEDs                                     | 47 |  |
| Revisando a tabela de LEDs                                       | 47 |  |
|                                                                  |    |  |

| Atualizando o firmware da impressora usando o utilitário Printer Workbench | 48 |
|----------------------------------------------------------------------------|----|
| Requisitos                                                                 | 48 |
| Atualizando o firmware da impressora                                       | 48 |
| Procedimentos de solução de problemas da impressora de Ethernet            | 49 |
| Verificando a conexão da impressora                                        | 50 |
| Verificando o endereço IP da impressora                                    | 50 |
| Verificando se o seu PC pode acessar a impressora usando o comando ping    | 51 |
| Imprimindo uma página de teste                                             | 52 |
| Revisando as perguntas mais frequentes                                     | 53 |
| Glossário de termos                                                        |    |

# Avisos de segurança (ler com atenção)

| Símbolo    | Instruções críticas para fins de segurança                                                                                                    |  |  |
|------------|----------------------------------------------------------------------------------------------------|--|--|
| Perigo:    | A não observância destas instruções de instalação poderá resultar em morte ou ferimentos graves.                                                                                                    |  |  |
| <u>/!\</u> | Informações que levantam possíveis questões de segurança estão indicadas por um símbolo de advertência (mostrado à esquerda).                                                                                                    |  |  |
|            | • <b>Para evitar lesões corporais</b> , consulte os avisos de segurança antes de executar uma operação precedida por esse símbolo.                                                                                                    |  |  |
|            | • <b>Para evitar lesões corporais</b> , sempre remova o cabo de alimentação antes de executar procedimentos de reparo, a menos que especificado o contrário.                                                                                                    |  |  |
|            | Para evitar lesões corporais, esses procedimentos só devem ser realizados por profissionais qualificados.                                                                                                    |  |  |
| Cuidado:   | Este dispositivo apresenta sensibilidade eletrostática e pode sofrer danos se exposto a descargas eletrostáticas.                                                                                                    |  |  |
| 4          | Informações que levantam possíveis questões de segurança de eletrostática estão indicadas por um símbolo de advertência (mostrado à esquerda).                                                                                                    |  |  |
|            | • Para evitar danos ao equipamento ou à mídia, consulte os avisos de segurança antes de executar qualquer operação precedida por esse símbolo.                                                                                                    |  |  |
|            | • Para evitar danos ao equipamento ou à mídia, observe todos os procedimentos estabelecidos sobre ESD (Electrostatic Discharge) (Descarga eletrostática) ao manusear cabos localizados próximos aos conjuntos da placa de circuito e do cabeçote de impressão ou nas áreas próximas a esses componentes. |  |  |
|            | • Para evitar danos de mídia ou ao equipamento, sempre use um dispositivo de proteção adequado (como uma pulseira antiestática e aterrada de alta qualidade, por exemplo).                                                                                                    |  |  |
|            | • Para evitar danos ao equipamento ou à mídia, sempre remova a fita<br>e os cartões da impressora antes de realizar qualquer reparo, a menos<br>que especificado o contrário.                                                                                                    |  |  |
|            | • Para evitar danos ao equipamento ou à mídia, remova joias das mãos e dos dedos e lave bem as mãos para remover oleosidade e resíduos antes de operar a impressora.                                                                                                    |  |  |

# **Opção de Ethernet**

## Introdução

A opção de Ethernet inclui a porta de Ethernet e o servidor interno da impressora.

- Gerenciamento de impressora: o driver da impressora oferece informações de status bidirecionais, de modo que você pode monitorar e gerenciar a impressora como faria com qualquer impressora em rede.
- **Compatibilidade:** a opção de Ethernet oferece compatibilidade com protocolos TCP/IP e Ethernet 802.3, com um conector fêmea RJ45 de Ethernet IEEE 802.3 de 10/100Base-T.
- Aplicativo: Com a opção de Ethernet instalada e configurada adequadamente, essas impressoras poderão imprimir da mesma maneira que uma impressora conectada diretamente ao PC por uma interface USB.

## Especificação técnica – Opção de Ethernet

Seguem os requisitos de sistema para Ethernet.

**Cuidado:** Para sua segurança, a Ethernet não se destina a uma conexão direta fora das instalações do prédio.

| Função                        | Requisitos                                                                                                    |  |
|-------------------------------|----------------------------------------------------------------------------------------------------|--|
| Rede                          | É necessária uma rede Ethernet IEEE 802.3 10/100 de Base-T.                                                                                                    |  |
| Impressora                    | É necessária uma impressora com a opção de Ethernet instalada.                                                                                                    |  |
| Configuração<br>da impressora | Como o TCP/IP é usado para comunicação da rede, a impressora deve ser configurada com um endereço IP e uma máscara de subrede (antes de ser vista na rede).                                         |  |
|                               | Uma configuração de rede adicional para o gateway padrão também pode ser definida, o que permite a comunicação entre as sub-redes.                                                                  |  |
| Computador<br>host            | butador É necessário um PC que utiliza o Windows 2000 / XP / Server 200<br>como sistema operacional conectado à rede.                                                                               |  |
| Driver de<br>impressora host  | river de O PC host deve ter o driver de impressora correto instalado com suporte para Ethernet. ( <b>Observação:</b> Esse driver deve ser configurado para impressão no endereço IP da impressora). |  |

## Especificação funcional – Opção de Ethernet

| Recurso                   | Descrição                                                                                                    |  |
|---------------------------|----------------------------------------------------------------------------------------------------|--|
| Impressão<br>simultânea   | Oferece a capacidade de imprimir simultaneamente a partir de vários PCs na impressora de rede.                                                                                                    |  |
| Resposta da<br>impressora | Oferece informações de status da impressora de rede para o PC.                                                                                                    |  |
| Páginas da web            | Oferece configuração facilitada da impressora com qualquer navegador de internet.                                                                                                    |  |
| Mensagens de<br>registro  | Oferece registros de utilização e eventos de erro por e-mail, UDP ou TCP/IP.                                                                                                    |  |
| Segurança por<br>senha    | Oferece segurança por senha e níveis configuráveis de permissão de usuário.                                                                                                    |  |
| Telnet                    | Oferece um intérprete de linha de comando Telnet para<br>configuração da impressora.                                                                                                    |  |
| SNMP                      | Oferece um agente SNMP com suporte MIB-II.                                                                                                    |  |
| Atualizações              | Oferece suporte para atualizações de firmware através da rede.                                                                                                    |  |
| Solução de<br>problemas   | Oferece um cliente Ping para solução de problemas da rede.                                                                                                    |  |
| Rastreador de IP          | Oferece um utilitário (rastreador de IP) usado para encontrar<br>impressoras com conexão à Ethernet em uma rede local.<br>( <b>Observação:</b> esse utilitário está incluso no CD-ROM) e pode<br>ser encontrado online em <u>www.hidglobal.com</u> ). |  |

A opção Ethernet inclui estes recursos.

## Serviços de rede – Visão geral

A opção de Ethernet oferece os serviços descritos nesta seção. (**Observação:** outros serviços adicionais incluem um cliente Ping, atribuição de endereço e funções de detecção da impressora).

#### Examinando o servidor de impressão

O servidor de impressão oferece serviços de impressão da mesma maneira que uma impressora conectada diretamente a uma interface USB, exceto pelo fato de que uma impressora é conectada através da rede local a um PC cliente. O servidor de impressão deve ser configurado adequadamente para desempenhar essa capacidade de impressão.

- O servidor de impressão é capaz de enfileirar até oito (8) PCs clientes enquanto imprime. As comunicações entre cada PC e a impressora habilitadas para Ethernet são implementadas através de uma interface TCP/IP bidirecional.
- Todos os clientes podem enviar trabalhos de impressão à impressora e monitorar trabalhos e erros de impressão com o sistema de impressão padrão do Windows, usando o driver de impressora instalado no PC local.

Dessa maneira, o usuário saberá se um trabalho de impressão ocorreu com êxito ou não. Além disso, o usuário sabe quais problemas foram encontrados ao processar o trabalho de impressão. A impressão com o uso da Ethernet funciona de maneira semelhante a uma impressora ou um PC com conexão por USB.

#### Examinando o servidor de página da web

Um serviço HTTP veicula páginas da web que oferecem uma interface através da qual é possível configurar e monitorar a impressora. (**Observação:** os usuários também podem monitorar todos os trabalhos de impressão que foram enviados à impressora de qualquer PC cliente).

#### Examinando a interface de gerenciamento de rede

A impressora de Ethernet opera como um agente SNMP para permitir que os administradores centrais monitorem e configurem a interface da rede e a impressora. (**Observação:** um host padrão MIB-II é implementado para maximizar a utilidade da impressora na rede).

## Interface de gerenciamento de rede

| Interface | Descrição                                                                                                    |
|-----------|----------------------------------------------------------------------------------------------------|
| SNMP      | <ul> <li>A interface de Ethernet é um agente SNMP totalmente gerenciável<br/>que suporta o padrão MIB-II.</li> </ul>                                                                                 |
|           | <ul> <li>A interface de Ethernet está em conformidade com o padrão MIB II,<br/>permitindo que os gerenciadores de SNMP monitorem o protocolo, a<br/>rede e as estatísticas de roteamento.</li> </ul> |

A interface SNMP está descrita abaixo.

# **Examinando o servidor Telnet**

A interface de Ethernet possui um intérprete de linha de comando. (**Observação:** o usuário pode conectar a impressora usando uma sessão Telnet em seu PC, enviar comandos à impressora e receber resposta da impressora).

Os comandos Telnet são usados, principalmente, para administração de rede, e não serão usados pela maioria dos usuários. (**Observação:** esses comandos consultarão o estado da impressora e configurarão várias definições para ela. Isso inclui configurações de rede, configurações de registro, nomes de usuário e senhas do usuário).

## Instalando o Cliente Telnet em sistemas operacionais do Windows

O Windows Vista 32 bit SP2 é usado no exemplo abaixo.

Um procedimento similar pode ser seguido para sistemas operacionais diferentes do Windows Vista que não possuem o Cliente Telnet instalado.

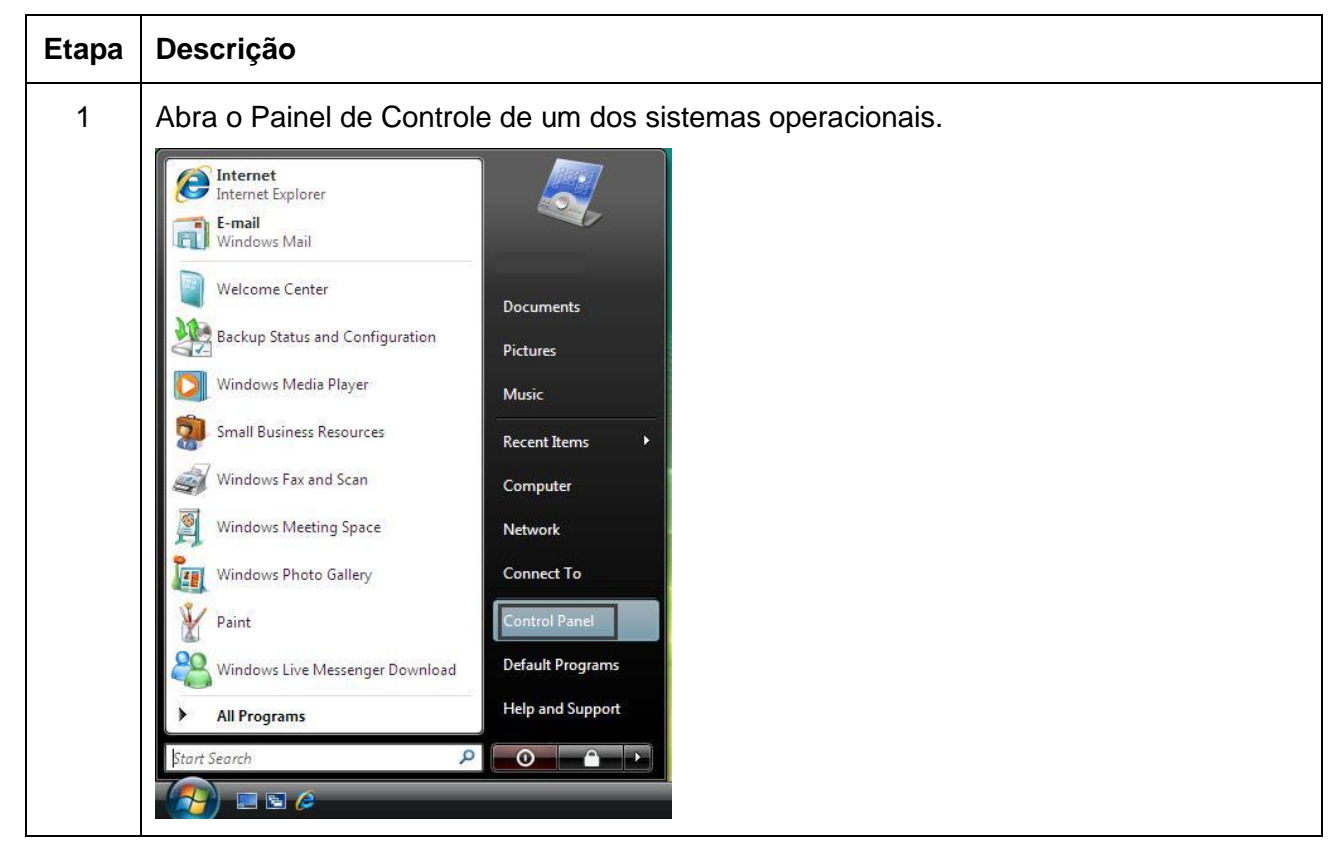

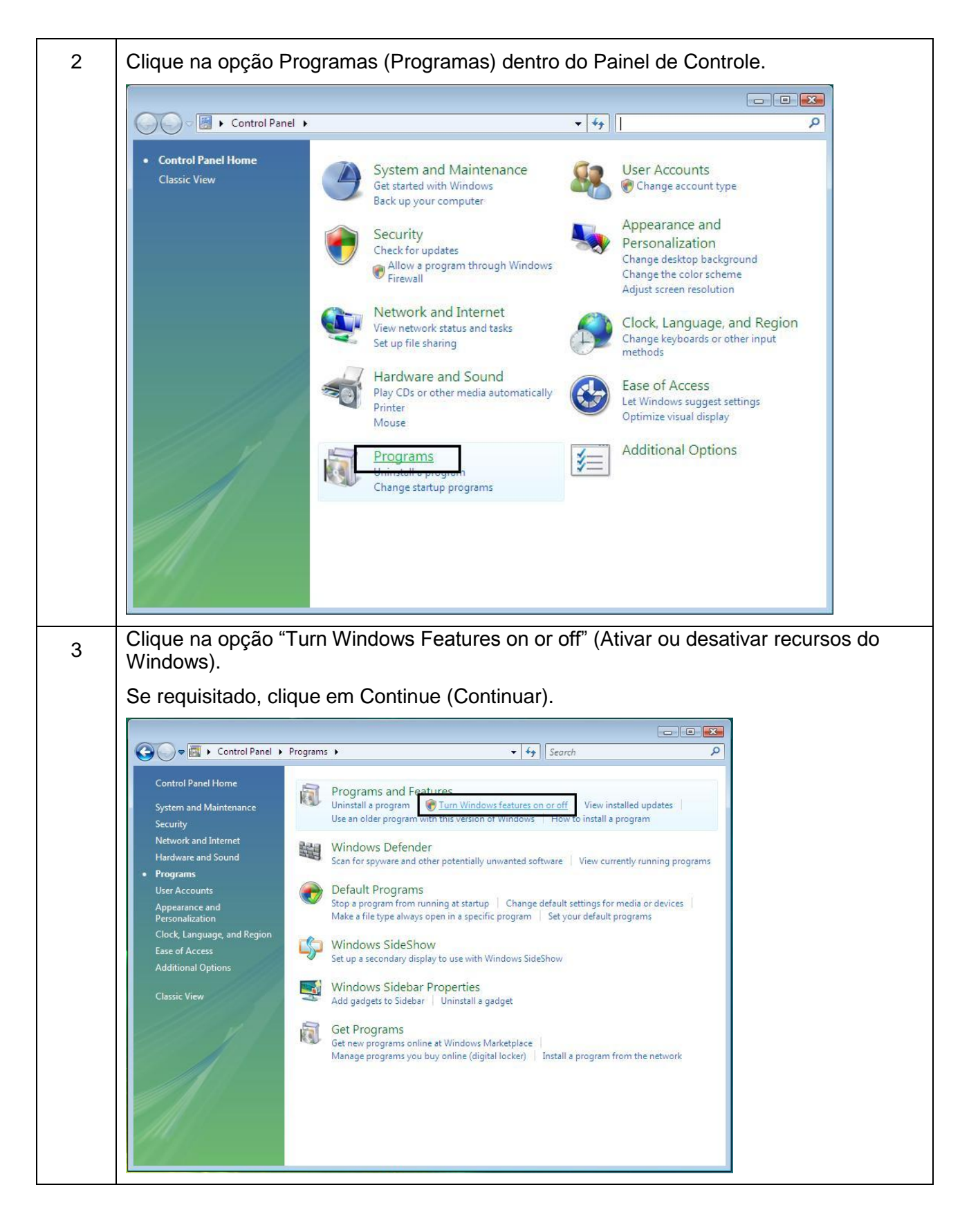

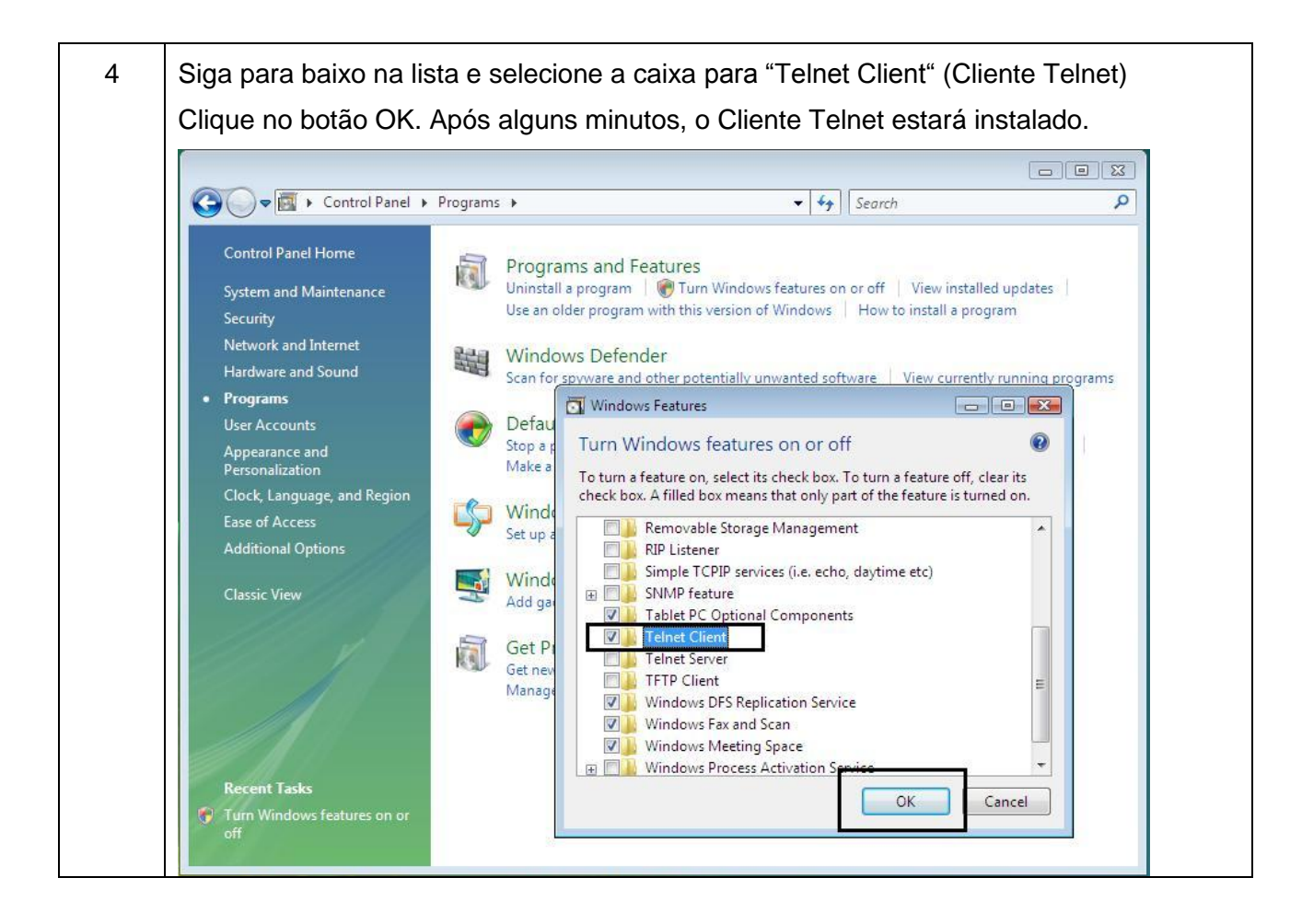

## Interface de linha de comando Telnet

#### Iniciando uma sessão Telnet

Esse procedimento mostra como iniciar uma sessão Telnet em um PC para acessar os serviços Telnet oferecidos pela impressora. Siga estas instruções para emitir comandos Telnet.

| Etapa | Descrição                                                                                                    |  |  |
|-------|----------------------------------------------------------------------------------------------------|--|--|
| 1     | Identifique o endereço IP de sua impressora. ( <b>Observação:</b> veja abaixo o procedimento <b>Acessando o endereço IP de sua impressora</b> ). |  |  |
| 2     | Inicie uma sessão Telnet de uma janela DOS em seu PC. Na solicitação de DOS, insira telnet [endereço IP]<br>Exemplo: C:\>telnet 192.168.11.12    |  |  |
|       |                                                                                                    |  |  |
|       | <ul> <li>Todas as repostas da Telnet da impressora serão exibidas na sessão<br/>Telnet no PC.</li> </ul>                                         |  |  |
|       | <ul> <li>Todos os comandos inseridos serão enviados para o cliente Telnet na<br/>impressora.</li> </ul>                                          |  |  |
| 3     | Insira help (ajuda) ou ? para ver uma lista em janela dos comandos Telnet com suporte.                                                           |  |  |

| os DOS                       | - 🗆 🗙    |
|------------------------------|----------|
| C:\>telnet 10.1.210.240      |          |
| Network Print Server (1.1.5) |          |
| login: root<br>Password:     |          |
| Welcome root user            |          |
| 10.1.210.240:root>           |          |
|                              | <b>•</b> |

### Acessando o endereço IP de sua impressora

Os menus exibidos no visor LCD adicionais das impressoras habilitadas para Ethernet são fornecidos para que você visualize o endereço IP da impressora. Siga estes procedimentos para acessar o endereço IP do modelo de sua impressora.

**OBSERVAÇÃO:** Se o seu modelo não possui um visor LCD, mantenha o botão PAUSE (PAUSAR) pressionado por mais de 4 segundos para imprimir um cartão de configurações. A impressora precisa estar pronta e inativa para o cartão ser impresso.

DTC1000/1000M/4000/4500 Guia do usuário de Ethernet – Guia de instalação L001652 12 (Rev.1.0)

| Procedimento                                                                                                    |  |
|----------------------------------------------------------------------------------------------------|--|
| Ligue a impressora.                                                                                                    |  |
| Certifique-se se a impressora esta conectada à rede.                                                                                 |  |
| Aguarde até (1) minuto para que a impressora configure o endereço IP.                                                                |  |
| Role até as mensagens de informações que são exibidas no visor LCD, selecionando o botão INFO (o botão à direita no painel frontal). |  |
| Visualize o endereço IP exibido como quatro grupos de números separados por pontos.<br>Exemplo: 168 192 1 1                          |  |
|                                                                                                    |  |

#### Examinando a tabela de comando Telnet

A tabela a seguir descreve os comandos Telnet disponíveis. (**Observação:** você pode inserir comandos parciais de palavra inteira: a impressora responderá com uma ajuda adicional. Por exemplo, você pode inserir uma lista, e a impressora responderá com todos os subcomandos ao comando da lista).

| Comando Telnet | Finalidade do comando                                                                    | Formato do comando     |
|----------------|------------------------------------------------------------------------------------------|------------------------|
| ?              | Exibir ajuda para os comandos                                                            | ?                      |
| help           |                                                                                          |                        |
| reset          | Redefinir a interface da Ethernet para a impressora/codificador.                         | reset                  |
| ping           | Enviar um comando ping a outro<br>endereço IP como um teste da<br>interface de Ethernet. | ping <ipaddr></ipaddr> |

| Comando Telnet |                   | et  | Finalidade do comando                                                                                                    | Formato do comando |
|----------------|-------------------|-----|----------------------------------------------------------------------------------------------------|--------------------|
| list           | st all            |     | Exibir todas as informações sobre esta impressora.                                                                                           | list all           |
| diff           |                   |     | Exibir todas as diferenças<br>entre as configurações de<br>rede atuais e armazenadas.                                                        | list diff          |
|                | uptime<br>sysinfo |     | Exibir quanto tempo faz que<br>a interface foi redefinida pela<br>última vez.                                                                | list uptime        |
|                |                   |     | Exibir informações sobre a<br>impressora (por exemplo,<br>modelo, marca, contato,<br>local, versão e data do<br>firmware e número de série). | list sysinfo       |
|                | media             |     | Exibir informações sobre a<br>mídia instalada na<br>impressora.                                                                              | list media         |
|                | net               |     | Exibir informações sobre as<br>configurações de rede atuais<br>da interface de Ethernet.                                                     | list net           |
|                | stored            | net | Exibir informações sobre as<br>configurações de rede<br>armazenadas da interface<br>de Ethernet.                                             | list stored net    |
|                | default           | net | Exibir informações sobre as<br>configurações de rede<br>padrão da interface de<br>Ethernet.                                                  | list default net   |
|                | user              |     | Exibir informações sobre os<br>nomes de usuários definidos<br>e seus tipos (privilégios de<br>raiz ou de visitante).                         | list user          |
|                | lpq               |     | Exibir informações sobre<br>trabalhos de impressão e<br>suas definições.                                                                     | list lpq           |

| Comando Telnet |         | t        | Finalidade do comando                                                                                                    | Formato do comando                                               |
|----------------|---------|----------|----------------------------------------------------------------------------------------------------|------------------------------------------------------------------|
|                | printer |          | Exibir informações sobre a<br>impressora (por exemplo,<br>número do modelo, versão<br>do firmware e número de<br>série).                     | list printer                                                     |
|                | printer | sm       | Exibir informações sobre as<br>definições de marca de<br>segurança da impressora.                                                            | list printer sm                                                  |
| set            | sysinfo | contact  | Definir a sequencia de contato.                                                                                                    | set sysinfo contact<br>[ <string>]</string>                      |
|                |         | location | Definir a sequencia do local.                                                                                                    | set sysinfo location<br>[ <string>]</string>                     |
|                |         | label    | Definir a sequencia da<br>marca.                                                                                                    | set sysinfo label [ <string>]</string>                           |
|                |         | from     | Definir todas as sequencias<br>nas configurações padrão ou<br>atuais.                                                                        | set sysinfo from default current                                 |
|                | logpath | name     | Alterar o nome de um<br>caminho de registro do<br>sistema                                                                                    | set logpath <log_name><br/>name <new_name></new_name></log_name> |
|                |         | type     | Alterar o tipo de um caminho<br>de registro do sistema. Isso<br>inicia ou interrompe o<br>registro no início dos<br>trabalhos ou nas falhas. | set logpath <log_name><br/>type [[-]job] [[-]pfault]</log_name>  |
|                |         | dest     | Alterar o destino de um<br>caminho de registro do<br>sistema. Isso pode ser<br>definido para none<br>(nenhum), e-mail, UDP ou<br>TCP.        | set logpath <log_name><br/>dest none email udp tcp</log_name>    |

| Comando Telnet |      | t      | Finalidade do comando                                                                                                    | Formato do comando                                                |
|----------------|------|--------|----------------------------------------------------------------------------------------------------|-------------------------------------------------------------------|
|                |      | email  | Alterar o endereço de e-mail<br>para notificação de e-mail<br>para um caminho de registro<br>do sistema. É preciso<br>especificar um endereço de<br>e-mail válido.   | set logpath <log_name><br/>email <email></email></log_name>       |
|                |      | udp    | Especificar o endereço IP do<br>programa de registro do<br>sistema UDP.                                                                                              | set logpath <log_name><br/>udp <ipaddress></ipaddress></log_name> |
|                |      | from   | Restaurar definições de<br>caminho de registro de<br>sistema a partir de<br>definições atuais ou padrão.                                                             | set syslog from default stored                                    |
| set            | user | add    | Adicionar uma nova<br>definição de usuário.<br>Até quatro (4) usuários<br>podem ser definidos.                                                                       | set user add <name></name>                                        |
|                |      | del    | Excluir uma definição de usuário.                                                                                                    | set user del <name></name>                                        |
|                |      | passwd | Definir uma nova senha para<br>um usuário.                                                                                                    | set user passwd <name><br/>[<password>]</password></name>         |
|                |      | type   | Especificar um usuário como<br>raiz ou visitante.<br>Somente usuários raiz têm<br>direitos administrativos para<br>alterar as configurações de<br>interface de rede. | set user type <name><br/>root guest</name>                        |
|                |      | from   | Restaurar configurações do<br>usuário a partir de<br>configurações padrão ou<br>armazenadas.                                                                         | set user from default stored                                      |

| Comando Telnet |     | t       | Finalidade do comando                                                                                                    | Formato do comando                                                                                                    |    |
|----------------|-----|---------|----------------------------------------------------------------------------------------------------|----------------------------------------------------------------------------------------------------|----|
| store          | net | addr    | Armazenar um novo<br>endereço IP.                                                                                                    | store net addr <address></address>                                                                                                    |    |
|                |     | mask    | Armazenar uma nova<br>máscara de endereço.                                                                                                    | store net mask <mask></mask>                                                                                                    |    |
|                |     | gateway | Armazenar um novo<br>gateway padrão.                                                                                                    | store net gateway<br><address></address>                                                                                                    |    |
|                |     | dns     | Armazenar um novo<br>endereço de servidor DNS.                                                                                                    | store net dns <address></address>                                                                                                    |    |
|                |     | domain  | Armazenar um novo sufixo de domínio DNS.                                                                                                    | store net domain <string></string>                                                                                                    | >  |
|                |     | opts    | Ativar ou desativar a<br>atribuição automática de<br>endereço usando DHCP.<br>Endereços estáticos (não<br>automáticos) virão a partir<br>de configurações<br>armazenadas ou padrão,<br>dependendo das outras<br>configurações. | Para habilitar a atribuição<br>automática de endereço:<br>store net opts dhcp<br>Para desabilitar a atribuição<br>automática de endereço:<br>store net opts -dhcp |    |
|                |     | from    | Restaurar as configurações<br>de rede a partir das<br>definições padrão ou atuais.                                                                                                    | store net from default curren                                                                                                    | t  |
|                | ifc | mode    | Especificar o modo de<br>interface de Ethernet como:<br>automatic automático, full<br>(integral) ou half duplex; 10<br>ou 100 mHz.                                                                                             | store ifc mode<br>auto 10half 10full 100half 10<br>ull                                                                                                    | Of |
|                |     | from    | Definir as configurações do<br>modo de Ethernet a partir<br>das configurações padrão ou<br>atuais.                                                                                                    | store ifc from default current                                                                                                    |    |
| save           |     |         | Salvar todas as<br>configurações atuais como<br>as armazenadas na<br>memória permanente.                                                                                                    | save                                                                                                    |    |

| Comando Telnet | Finalidade do comando                                                    | Formato do comando |  |
|----------------|--------------------------------------------------------------------------|--------------------|--|
| load           | Retirar as configurações da<br>memória armazenada e<br>torná-las atuais. | load               |  |
| lpstat         | Exibir informações sobre o status da impressora.                         | lpstat             |  |
|                | Isso inclui o status e a resposta do dispositivo.                        |                    |  |
|                | Visualizar a descrição da<br>página da web da<br>impressora.             |                    |  |
| cancel         | Cancelar um trabalho de<br>impressão específico da fila<br>de impressão. | cancel 10          |  |
| quit           | Interromper a sessão Telnet atual.                                       | quit               |  |

# Páginas web de Ethernet – Procedimentos padrão

## Examinando a segurança de páginas da web

Use as páginas da Web de sua impressora conectada pela Ethernet para visualizar diversos atributos da impressora. Os usuários devem ter direitos administrativos e vem inserir a senha correta para alterar configurações da impressora.

#### Registro

Para alterar as configurações, o usuário deve fornecer um nome de usuário e uma senha. (**Observação:** os usuários convidados só podem somente visualizar as configurações).

| Etapa | Procedimento                                                                                                    |  |
|-------|----------------------------------------------------------------------------------------------------|--|
| 1     | Insira o nome de usuário correto:                                                                                            |  |
|       | O nome de usuário administrativo padrão é root (raiz).                                                                       |  |
|       | • O nome de usuário não administrativo padrão é guest (convidado).                                                           |  |
|       | • Os usuários não administrativos só podem visualizar as configurações.                                                      |  |
| 2     | Insira a senha correta:                                                                                                    |  |
|       | <ul> <li>A senha padrão é uma sequencia vazia. Caso a senha não tenha sido<br/>alterada, deixe o campo em branco.</li> </ul> |  |
|       | <ul> <li>Consulte o procedimento de alteração de senha na página Password<br/>(Senha).</li> </ul>                            |  |
| 3     | Pressione Enter (Confirmar) ou clique no botão OK.                                                                           |  |
| 4     | Caso o nome e a senha não sejam aceitos, outro aviso de registro aparecerá na tela.                                          |  |
|       | Repita esse procedimento com o nome de usuário e a senha corretos.                                                           |  |

| Connect to 10.1.2 | 210.240              |
|-------------------|----------------------|
|                   | GR                   |
| Administrator     |                      |
| User name:        | 🖸 root 💌             |
| Password:         |                      |
|                   | Remember my password |
|                   |                      |
|                   | OK Cancel            |

Acessando a página inicial

| Etapa | Procedimento                                                                                                    |
|-------|----------------------------------------------------------------------------------------------------|
| 1     | Abra uma janela para seu aplicativo de navegador de rede em seu PC local.                                                                                                    |
| 2     | Encontre o endereço IP da impressora. ( <b>Observação:</b> consulte <u>Acessando</u><br><u>o endereço IP da sua impressora</u> para verificar como obter essa informação<br>no visor LCD da impressora). |
| 3     | Insira endereço IP da impressora que deseja acessar na barra de endereços do navegador. ( <b>Observação:</b> o endereço IP será alterado para a instalação da sua impressora).                           |
| 4     | Pressione Enter (Confirmar) ou clique em GO (Ir para).                                                                                                    |
| 5     | Visualize a página inicial. A página inicial exibe informações gerais sobre a impressora. Veja a próxima página.                                                                                         |

Exibição - consulte as etapas 2 e 3 (procedimento acima)

| Elle Edit View Favorites I          | ools Help                              | 1   |
|-------------------------------------|----------------------------------------|-----|
| 🕝 Back + 🔘 - 💌 😰                    | 😚 🔎 Search 🧙 Favorites 🤣 🎯 - 🍡 🏂 - 🔜 🦓 |     |
| Addres Addres http://10.244.68.219/ | Go Links 🏞                             | ۰ 🗬 |

#### Examinando a página inicial

Esta seção exibe a página inicial das impressoras DTC1000, DTC1000M, DTC4000, e DTC4500. A barra de títulos da janela varia de acordo com o número de série atribuído à sua impressora.

| 🥖 HID GLOBAL DTC4000 (              | S/N 0000055) - Home - Windows Internet Explorer                       |                          |
|-------------------------------------|-----------------------------------------------------------------------|--------------------------|
| 🕒 🗸 🗖 http://1                      | 92.168.0.61/index.html 🗸 🎸 🔀 Live Search                              | + م                      |
| 🙀 🏟 🗖 HID GLOB                      | AL DTC4000 (S/N 00000055) - Home 👔 🔹 🗟 🔹 🔂 🔹 🔂 😨 Page                 | ▼ ③ Tools ▼ <sup>≫</sup> |
| Home<br>Network   Print Pat         | th   Status   System Log   Administration   Help                      |                          |
| Contact Fargo for<br>System Informa | me<br>product information, technical support, and downloads.<br>Ition |                          |
| Hostname                            | FRGO000337                                                            |                          |
| Location                            |                                                                       |                          |
| Contact                             |                                                                       |                          |
| Print Server Inf                    | formation:                                                            |                          |
| Serial Number                       | 0000055                                                               |                          |
| Firmware Version                    | 0.0.5 (7)                                                             |                          |
| Firmware Date                       | 2009/12/18 15:59:23                                                   |                          |
| Uptime                              | 0 days, 01:45:36                                                      |                          |
|                                     | Internet   Protected Mode: On                                         | € 100% <b>▼</b>          |

Examinando as categorias e dos campos da página inicial (tabela)

É possível visualizar essas categorias e esses campos na tabela abaixo.

| Categoria                                                                                                    | Campo                                        | Função                                                                                                    |
|----------------------------------------------------------------------------------------------------|----------------------------------------------|----------------------------------------------------------------------------------------------------|
| Fixo para a<br>impressora                                                                                          |                                              |                                                                                                    |
|                                                                                                    | Número de série<br>(impressora)              | Exibe o número de série exclusivo e fixo da impressora.                                                                                                    |
|                                                                                                    | Endereço de<br>hardware na página<br>de rede | Exibe o endereço de hardware fixo e<br>exclusivo do hardware (MAC) da impressora,<br>que é o identificador exclusivo do dispositivo<br>Ethernet.                                                                               |
| Definido pelo<br>usuário (pode<br>ser<br>configurado<br>via Telnet ou<br>na página de<br>administração<br>da Web). | Nome do host                                 | Indica a identificação que o usuário atribui à<br>impressora. Essa identificação é reportada<br>ao servidor DHCP como o nome do host (que<br>pode ser usado pelo servidor DNS para<br>determinar o endereço IP da impressora). |
|                                                                                                    |                                              | Caso esta identificação seja deixada em<br>branco, a impressora usará uma identificação<br>exclusiva, com base no endereço MAC da<br>impressora.                                                                               |
|                                                                                                    | Localização                                  | Indica a sequencia de localização que o usuário atribui à impressora.                                                                                                    |
|                                                                                                    | Contato                                      | Indica a sequencia da pessoa de contato que<br>o usuário atribui à impressora.                                                                                                    |
| Definido pelo                                                                                                    |                                              |                                                                                                    |
| mmwale                                                                                                    | Versão do firmware<br>(impressora)           | Exibe a versão de firmware atual da impressora.                                                                                                    |

# Configurando as definições de rede

Esta seção apresenta os procedimentos necessários para configurar as definições de rede.

# Acessando a página Network Settings (Definições de rede)

A página Network (Rede) exibe as definições de rede atuais e permite que o usuário altere as definições.

| Etapa | Procedimento                                                                    |
|-------|---------------------------------------------------------------------------------|
| 1     | Selecione o link <b>Network (Rede)</b> em qualquer página da Web da impressora. |

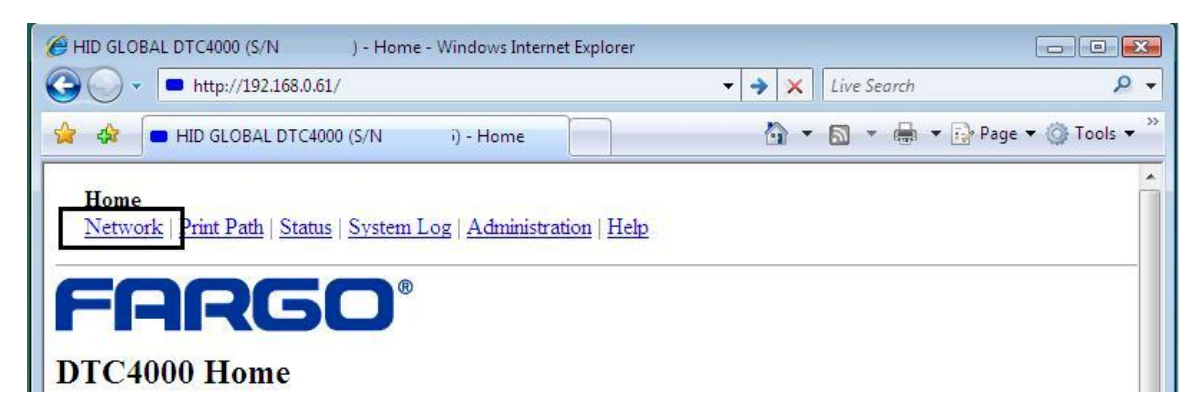

Examinando a interface

O modo de exibição Interface indica a velocidade de rede suportada pela impressora.

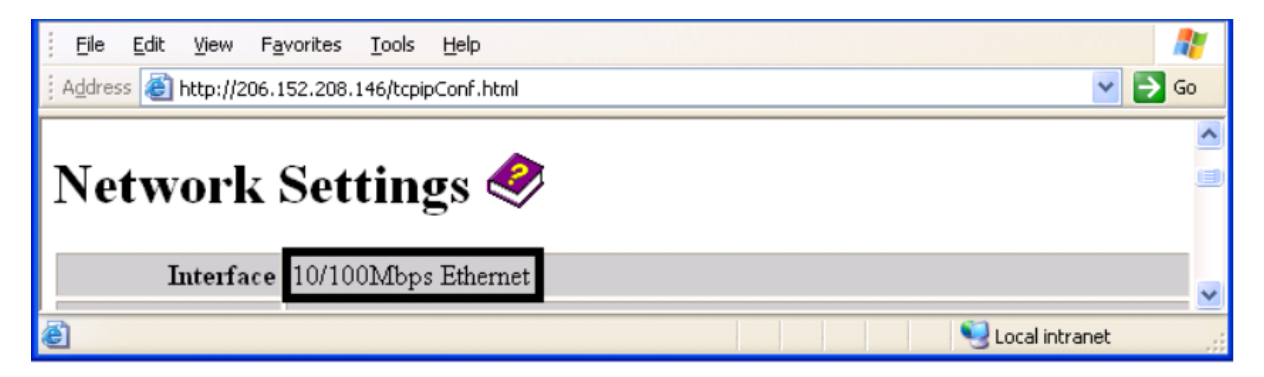

#### Examinando as definições atuais

A seção da página Current Settings (Definições atuais) exibe as definições ativas da rede atual da impressora.

- Elas também são identificadas como Dynamic (Dinâmicas), caso sejam fornecidas pelo endereço DHCP ou Estático, se forem utilizadas a partir das definições armazenadas.
- As definições atuais serão Dinâmicas apenas se a opção Obtain an IP address automatically (Obter um endereço IP automaticamente) foi selecionada quando a impressora foi reiniciada pela última vez.

#### Alternando para o modo de endereço IP automático

| Etapa | Procedimento                                                                                                    |
|-------|----------------------------------------------------------------------------------------------------|
| 1     | Selecione o link <b>Network (Rede)</b> de qualquer página da Web da impressora.                                                                                                    |
| 2     | Selecione o botão circular <b>Obtain an IP address automatically (Obter um endereço IP automaticamente)</b> para habilitar o DHCP/BOOTP, que atribui automaticamente as definições de rede.       |
|       | Mesmo com esse botão selecionado, o usuário pode inserir as definições<br>armazenadas, e estas permanecerão armazenadas na memória. Veja<br>abaixo. ( <b>Observação:</b> este é o método padrão). |
| 3     | Clique no botão <b>Submit (Enviar)</b> para salvar esta definição.                                                                                                    |
| 4     | Registre-se como usuário raiz caso seja necessário. ( <b>Observação:</b><br>qualquer alteração da definição só será aceita após você fazer o registro<br>com êxito).                              |
| 5     | Reinicie a impressora para esta alteração ter efeito.                                                                                                    |

| Etapa | Procedimento                                                                                                    |
|-------|----------------------------------------------------------------------------------------------------|
| 1     | Selecione o link <b>Network (Rede)</b> de qualquer página da Web da impressora.                                                                                                    |
| 2     | Selecione o botão circular <b>Use the following IP address</b> ( <b>Usar o</b><br><b>seguinte endereço IP)</b> , para preparar a impressora para usar uma<br>definição de rede que foi definida manualmente pelo usuário.<br>Essas definições manuais serão usadas da próxima vez que a impressora<br>for reiniciada. |
| 3     | Insira as definições de rede que são necessárias para as comunicações<br>Ethernet de dentro da mesma sub-rede.                                                                                                    |
|       | Apenas com estas inserções o usuário não poderá imprimir de uma sub-<br>rede além daquela na qual a impressora está conectada. São estas as<br>configurações obrigatórias:                                                                                                    |
|       | Endereço IP                                                                                                    |
|       | Máscara de sub-rede                                                                                                    |
| 4     | Insira as definições de rede opcionais necessárias para as comunicações<br>Ethernet através de um roteador de outras sub-redes. A definição da<br>opção é Default Gateway (Gateway padrão).                                                                                                    |
| 5     | Insira as definições de rede opcionais para o DNS. São estas as definições de rede opcionais:                                                                                                    |
|       | Endereço de servidor DINS                                                                                                    |
|       | Sufixo de dominio DNS                                                                                                    |
| 6     | Selecione o botão <b>Submit (Enviar)</b> para salvar essas alterações nas definições armazenadas na memória da impressora. ( <b>Observação:</b> essas definições não serão perdidas em caso de falha no fornecimento de energia para a impressora).                                                                   |
| 7     | Faça o registro como um usuário raiz caso seja necessário. ( <b>Observação:</b><br>qualquer alteração da definição só será aceita após você fazer o registro<br>com êxito).                                                                                                    |
| 8     | Reinicie a impressora para que esta alteração tenha efeito.                                                                                                    |

### Alternando para o modo de endereço IP estático

| Selecionariuo o tamarino da janeia TCF | Selecionando | o tamanho | da | janela | TCP |
|----------------------------------------|--------------|-----------|----|--------|-----|
|----------------------------------------|--------------|-----------|----|--------|-----|

| Etapa | Procedimento                                                                                                    |
|-------|----------------------------------------------------------------------------------------------------|
| 1     | Selecione o link <b>Network (Rede)</b> de qualquer página da Web da impressora.                                                                                                    |
| 2     | Selecione o tamanho da janela TCP no menu suspenso, como abaixo.                                                                                                    |
|       | <ul> <li>Esta é a entrada do tamanho da janela TCP. Ela ajusta a quantidade de<br/>dados que podem ser enviados para a impressora em um determinado<br/>momento (de uma única vez).</li> </ul> |
|       | <ul> <li>Recomendamos o uso do valor padrão de 2 pacotes MSS para garantir<br/>a boa compatibilidade com todos os aplicativos do cliente.</li> </ul>                                           |
| 3     | Clique no botão <b>Submit (Enviar)</b> para salvar esta definição.                                                                                                    |
| 4     | Faça o registro como usuário raiz, caso seja necessário. ( <b>Observação:</b><br>qualquer alteração da definição só será aceita após você fazer o registro<br>com êxito).                      |
| 5     | Reinicie a impressora para que esta alteração tenha efeito.                                                                                                    |

| Eile Edit View Favorites Tools Help                               | <b>1</b> |
|-------------------------------------------------------------------|----------|
| Address 🗃 http://206.152.208.146/tcpipConf.html                   | 💙 🄁 Go   |
| TCP Window Size 2 MSS Packets 💌                                   | <u>^</u> |
| Submit Clear Changes Note: Changes only take effect after reboot. |          |
| 🕘 🛛 😒 Local intr                                                  | ranet 🛒  |

### Usando o botão Clear changes (Excluir alterações)

| Etapa | Procedimento                                                                                                    |
|-------|----------------------------------------------------------------------------------------------------|
| 1     | Clique no botão <b>Clear changes (Excluir alterações)</b> para excluir as informações das caixas de texto na área Stored Settings (Definições armazenadas). Consulte o canto inferior esquerdo da exibição. |

| <u> </u>             | <u>a</u> vorites <u>T</u> ools <u>H</u> elp |                             | <b>1</b> |
|----------------------|---------------------------------------------|-----------------------------|----------|
| Address 🗿 http://206 | 152.208.146/tcpipConf.html                  |                             | 🖌 🄁 Co   |
|                      | TCP Window Size                             | 2 MSS Packets 💌             |          |
| Submit Clear         | Changes Note: Changes only take a           | ffect after <u>reboot</u> . |          |
| é                    |                                             | Second Intra                | net 📑    |

## Usando a página Print Path (Caminho de impressão)

A função da página de caminho de impressão é permitir que o usuário veja ou altere os números da porta TCP usados para se comunicar com a impressora. Caso essas definições sejam deixadas com a entrada padrão de 0, as portas padrão de 9100, 5400 e 5402 serão usadas para **Porta TCP RawSocket**, a **Porta TCP de dados CPS** e a **Porta TCP do comando CPS**, respectivamente. A **Porta TCP do comando CPS** depende da definição da **Porta TCP de dados CPS** e é sempre considerada como sendo duas unidades acima.

| Etapa | Procedimento                                                                                                    |
|-------|----------------------------------------------------------------------------------------------------|
| 1     | Selecione o link Print path (Caminho de impressão)                                                                                                 |
| 2     | Visualize a configuração ativa da impressora na área Current Settings<br>(Definições atuais) desta página.                                         |
| 3     | Os novos números de portas podem ser inseridos na área Stored<br>Settings (Definições armazenadas) nas caixas de texto fornecidas nesta<br>página. |

| Address 🔊 http://10.2                                                  | 44.69.130/printpathConf.html | ~    | 🔁 Go | Links | » 🍕 | • |
|------------------------------------------------------------------------|------------------------------|------|------|-------|-----|---|
| Home<br>Network Print Path Status   System Log   Administration   Help |                              |      |      |       | >   |   |
| Print Path Settings 🤣                                                  |                              |      |      |       |     |   |
|                                                                        | CPS Data TCP Port            | 5400 |      |       |     | в |
| Current Settings                                                       | CPS Command TCP Port         | 5402 |      |       |     |   |
|                                                                        | RawSocket TCP Port           | 9100 |      |       |     |   |
|                                                                        | CPS Data TCP Port            | 0    |      |       |     |   |
| Stored Settings                                                        | RawSocket TCP Port           | 0    |      |       |     |   |
| Submit Clear Changes Note: Changes only take effect after reboot.      |                              |      |      |       |     |   |

| Etapa | Procedimento                                                                                                    |
|-------|----------------------------------------------------------------------------------------------------|
| 4     | Selecione o botão <b>Submit (Enviar)</b> para salvar essas alterações nas definições armazenadas na memória da impressora. ( <b>Observação:</b> essas definições não serão perdidas em caso de falha de fornecimento de energia para a impressora). |
| 5     | Selecione o botão <b>Clear changes (Excluir alterações)</b> para excluir essas alterações desta página.                                                                                                    |

# Usando a página Media Information (Informações da mídia)

A página Media Information (Informações da mídia) exibe informações da fita instalada na impressora no momento.

| Etapa | Procedimento                                                                                                    |  |
|-------|----------------------------------------------------------------------------------------------------|--|
| 1     | Selecione o link Status em qualquer página da Web da impressora.                                                                                                 |  |
| 2     | Selecione o link da página Media (Mídia).                                                                                                    |  |
| 3     | <ul> <li>Visualize as seguintes informações da fita instalada no momento:</li> <li>Número da peça</li> <li>Porcentagem restante</li> <li>Tipo da fita</li> </ul> |  |

| 🏉 HID GLOBAL ( S/N ) Media Information - Windows Inte                          | ernet Explorer        |                        |                        |                          |
|--------------------------------------------------------------------------------|-----------------------|------------------------|------------------------|--------------------------|
| G v http://192.168.0.61/fribbonInfo.html                                       |                       | - 47 🗙                 | Live Search            | ۍ ۾                      |
| 😭 🎄 🗖 HID GLOBAL ( S/N ) Media Information                                     |                       | 公 •                    | 🔊 🔹 🖶 🝷 🔂 <u>P</u> age | ★ ③ Tools ★ <sup>≫</sup> |
| Home<br>Network   Print Path   Status   System Log   4<br>TCP/IP Media Printer | Administration   Help |                        |                        | *                        |
| Ribbon Info                                                                    |                       |                        |                        |                          |
| Ribbon Type:                                                                   | YMCKO                 |                        |                        |                          |
| Part Number:                                                                   | 45100                 |                        |                        |                          |
| Percent Remaining;                                                             | 05                    |                        |                        |                          |
| NOTE: This page refreshes every minute.                                        |                       |                        |                        |                          |
|                                                                                |                       |                        |                        |                          |
|                                                                                |                       |                        |                        |                          |
|                                                                                |                       |                        |                        | Ŧ                        |
| Done                                                                           | 6                     | Internet   Protected N | 1ode: On               | <b>€</b> 100% ▼          |

#### Usando a página TCP/IP

A página TCP/IP exibe o Status TCP/IP de cada conexão da impressora que não podem ser configuradas. Consulte as duas próximas páginas para obter as informações exibidas.

| Etapa | Procedimento                                                                                                    |
|-------|----------------------------------------------------------------------------------------------------|
| 1     | Selecione o link Status em qualquer página da Web da impressora.                                                    |
| 2     | Selecione o link da página <b>TCP/IP</b> .                                                                          |
| 3     | Veja as informações sobre todas as conexões de rede atuais na área <b>TCP</b><br><b>Connections (Conexões TCP).</b> |
| 4     | Examine as informações do status DHCP da rede na área DHCP<br>Information (Informações DHCP).                       |

#### Usando a página da Web TCP/IP Status (Status TCP/IP)

| HID GL            | OBAL DTC40         | 00 (S/N 0000008)     | - TCP/IP Status - Windows In | ternet Explorer   |                    |                    |
|-------------------|--------------------|----------------------|------------------------------|-------------------|--------------------|--------------------|
| 90                | 🗢 🗖 http           | ://192.168.0.74/tcpi | oStatus.html                 |                   |                    | ,                  |
| 🄶 Favori          | tes 🗖 🗖            | ID GLOBAL DTC400     | 0 (S/N 00000008) - TCP/IP St |                   | 🏠 💌 🔂 👻 🖶 🖛 Page 🕶 | Safety 👻 Tools 👻 ( |
| <u>Hon</u><br>Net | ne<br>work   Print | t Path   Status   S  | ystem Log   Administration   | on   Help         |                    |                    |
| TCI               | P/IP   <u>Medi</u> | a Printer            |                              |                   |                    |                    |
|                   |                    | 2                    |                              |                   |                    |                    |
| TCP               | /IP Sta            | itus 🤣               |                              |                   |                    |                    |
| TOP               | Cana               |                      |                              |                   |                    |                    |
| ICP               | Conne              | ctions               |                              |                   |                    |                    |
| T                 | CP Cour            | iters                |                              |                   |                    |                    |
|                   |                    | pkts rcvd:           | 3047                         | pkts sent:        | 2558               |                    |
|                   | err                | pkts rcvd:           | 0 r                          | etransmissions: 3 | 3                  |                    |
| 8                 | in conn            | accepted:            | 42<br>0 011t                 | conns closed: 4   | 41                 |                    |
|                   | III COIII.         | aropped.             | 0 Out                        | com accompos.     |                    |                    |
| T                 | CP Sock            | ets                  |                              |                   |                    |                    |
| SD                | PORT               | PROTOCOL             | RMT HOST                     | STATE             |                    |                    |
| 4                 | 22222              | PTP                  | (N/A)                        | LISTEN            |                    |                    |
| 6                 | 23                 | Telnet               | (N/A)                        | LISTEN            |                    |                    |
| 1                 | 4010               | LogPath              | (N/A)                        | LISTEN            |                    |                    |
| 8                 | 4011               | LogPath              | (N/A)                        | LISTEN            |                    |                    |
| 9                 | 4012               | LogPath              | (N/A)                        | LISTEN            |                    |                    |
| 10                | 9100               | RAW<br>CDCD====      | (N/A)                        | LISTEN            |                    |                    |
| 11                | 5400               | CPSData              | (N/A)                        | LISTEN            |                    |                    |
| 12                | 1020               | CPSCHIG              | (N/A)                        | LISTEN            |                    |                    |
| 13                | 4020               | CMD                  | (N/A)                        | LISTEN            |                    |                    |
| 1 5               | 4021               | CMD                  | (N/A)                        | LISTEN            |                    |                    |
| 16                | 4022               | CMD                  | (N/A)                        | LISTEN            |                    |                    |
| 17                | 8023               | UTTD                 | (N/A)                        | TICTEN            |                    |                    |
| 18                | 80                 | нитр                 | 192 168 0 72                 | FSTABLISHED       |                    |                    |
| 10                | 00                 |                      | 152.100.0.72                 | LOIMBBIONED       |                    |                    |
| U                 | DP Sock            | ets                  |                              |                   |                    |                    |
| SD                | PORT               | PROTOCOL             | RMT HOST                     | STATE             |                    |                    |
| 3                 | 68                 | DHCP                 | (N/A)                        | LISTEN            |                    |                    |
| 5                 | 9                  | MDMP                 | (N/A)                        | LISTEN            |                    |                    |
|                   |                    |                      |                              |                   |                    |                    |
| DHC               | <b>CP</b> Infor    | mation               |                              |                   |                    |                    |
|                   |                    |                      |                              |                   |                    |                    |
| N                 | etwork             | DHCP Statu           | s (IFNUM: I)                 |                   |                    |                    |
|                   |                    |                      | State: BOUN                  | 169 0 1           |                    |                    |
|                   |                    | Losso                | duration: 2 da               | 100.0.1           |                    |                    |
|                   |                    | Renew                | duration: 1 da               | ys, 12:00:00      |                    |                    |
|                   |                    | Rehinding            | duration: 2 da               | vs. 15.00.00      |                    |                    |
|                   | A                  |                      |                              |                   |                    | 1:12 PM            |
|                   | 9                  |                      |                              |                   |                    | 1/22/201           |

DTC1000/1000M/4000/4500 Guia do usuário de Ethernet – Guia de instalação L001652 31 (Rev.1.0)

## Usando a página Printer (Impressora)

Você pode usar a página Impressora para examinar informações atuais sobre as definições do dispositivo (impressora) e dos trabalhos de impressão. As definições do dispositivo incluem:

- Status, exibe informações sobre o trabalho de impressão atual.
- **Device (Dispositivo)**, exibe informações sobre a impressora.

Os campos são descritos a seguir. Consulte a próxima página para visualizar toda a página Printer (Impressora).

| Campo                                                                               | Status                                            | Descrição                                                                                                    |  |  |  |
|-------------------------------------------------------------------------------------|---------------------------------------------------|----------------------------------------------------------------------------------------------------|--|--|--|
| status                                                                              | Idle (ociosa)                                     | Indica que não há trabalhos de impressão ativas.                                                                                                    |  |  |  |
|                                                                                     | Printing (imprimindo)                             | Indica que o trabalho está sendo enviada para a<br>impressora.                                                                                                    |  |  |  |
|                                                                                     | printing – waiting<br>(impressão –<br>aguardando) | Indica que a comunicação está mais lenta devido a<br>operações de impressão.                                                                                                    |  |  |  |
|                                                                                     | printing – blocked<br>(impressão –<br>bloqueada)  | Indica que a comunicação foi interrompida por causa<br>de alguma condição.                                                                                                    |  |  |  |
|                                                                                     | Canceled (cancelada)                              | Indica que o trabalho atual foi cancelada e está sendo excluída.                                                                                                    |  |  |  |
| device                                                                              | Online                                            | Indica que a impressora está pronta para imprimir.                                                                                                    |  |  |  |
| (dispositivo)                                                                       | Offline                                           | Indica que a tampa está aberta ou que a impressora<br>não está pronta para imprimir.                                                                                                    |  |  |  |
|                                                                                     | printer – error<br>(impressora –<br>erro)         | Indica que um erro foi detectado.                                                                                                    |  |  |  |
|                                                                                     | Busy (ocupada)                                    | Indica impressão em andamento.                                                                                                    |  |  |  |
| Print jobs<br>(Trabalhos<br>de<br>impressão)                                        |                                                   | Exibe as trabalhos de impressão atuais que foram<br>enviados para a impressora. ( <b>Observação</b> : o trabalho<br>atual que está sendo recebida pela interface é exibida<br>como o trabalho ativa). |  |  |  |
|                                                                                     |                                                   | Cancele um trabalho de impressão específica<br>selecionando o botão <b>Cancel (Cancelar)</b> apropriado,<br>que aparece quando um trabalho de impressão é<br>colocada na fila.                        |  |  |  |
| DTC1000/1000M/4000/4500 Guia do usuário de Ethernet – Guia de instalação L001652 32 |                                                   |                                                                                                    |  |  |  |

| 🟉 HID GLOBAL ( S/N ) Printer                                            | r Status - Windows Internet Exp         | olorer                            |                           |                                                    |
|-------------------------------------------------------------------------|-----------------------------------------|-----------------------------------|---------------------------|----------------------------------------------------|
| O + http://192.                                                         | 168.0.61/ioPortStatus.html              |                                   | ✓ ✓ X Live Search         | ۶ -                                                |
| 🙀 🏟 🛑 HID GLOBAL                                                        | ( S/N ) Printer Status                  |                                   | 🕅 • 📾 • 🖶                 | ▼ 🔁 <u>P</u> age ▼ 🎯 T <u>o</u> ols ▼ <sup>≫</sup> |
| Home<br>Network   Print Path  <br>TCP/IP   Media Prin<br>Printer Status | Status   System Log   <u>Ad</u><br>iter | <u>ministration</u>   <u>Help</u> |                           | *                                                  |
| Device                                                                  | 9                                       |                                   |                           |                                                    |
| Status                                                                  | idle                                    |                                   |                           |                                                    |
| Device                                                                  | online                                  |                                   |                           |                                                    |
| Print Jobs                                                              |                                         |                                   |                           |                                                    |
| Active:                                                                 |                                         |                                   |                           |                                                    |
| Queued:                                                                 |                                         |                                   |                           |                                                    |
| NOTE: This page refi                                                    | reshes every minute.                    |                                   |                           |                                                    |
| http://192.168.0.61/logpathCo                                           | nf.html?0                               | 😜 Inte                            | rnet   Protected Mode: On | € 100% <b>▼</b>                                    |

## Usando a página System log (Registro no sistema)

A página System Log (Registro no sistema) exibe as definições atuais do registro no sistema e permite que o usuário altere as definições. (**Observação:** essas definições configuram o modo como ocorre o registro no sistema. Há dois tipos de registros).

#### Alterando o nome de registro

Por padrão, os nomes são log1 e log2. Contudo, é possível renomeá-los nesta página. (**Observação:** isto também atualiza o link para na página da Web correspondente).

| Etapa | Procedimento                                       |
|-------|----------------------------------------------------|
| 1     | Selecione o link System log (Registro no sistema). |

| Address 🕘 http://10.244.68                                           | 3.219/logpathConf.html?0                                                            |                            | 💙 🄁 Go                                | Links »                      | •  |
|----------------------------------------------------------------------|-------------------------------------------------------------------------------------|----------------------------|---------------------------------------|------------------------------|----|
| <u>Home</u><br><u>Network   Print Path   S</u><br><u>log1   log2</u> | Status System Log Ada                                                               | ninistration   <u>Help</u> |                                       |                              | <  |
| System Log 🍕                                                         | log1                                                                                |                            |                                       |                              |    |
| Log Type                                                             | <ul> <li>Print Job Started</li> <li>Printer Error</li> </ul>                        |                            |                                       |                              | Ξ  |
| Log Destination                                                      | <ul> <li>None</li> <li>Email</li> <li>UDP Syslog</li> <li>TCP Connection</li> </ul> | Port: 4010                 | e.g. userid@<br>e.g. 192.168<br>aame) | domain.com)<br>.0.1 or domai | in |
| Submit Clear Changes                                                 |                                                                                     |                            |                                       |                              |    |

| Etapa | Procedimento                                                                                                    |
|-------|----------------------------------------------------------------------------------------------------|
| 2     | Selecione o link para o nome do registro que deseja visualizar ou configurar (as opções padrão são <b>log1</b> ou <b>log2</b> ). Consulte a página anterior.              |
| 3     | Insira um novo nome de registro na caixa de texto.                                                                                                    |
| 4     | Clique no botão <b>Submit (Enviar)</b> para salvar esta alteração.                                                                                                    |
| 5     | Registre-se como usuário raiz, caso seja necessário. ( <b>Observação:</b><br>qualquer alteração da definição só será aceita após você fazer o seu<br>registro com êxito). |

| Etapa | Procedimento                                                                                                    |
|-------|----------------------------------------------------------------------------------------------------|
| 1     | Selecione o link <b>System log (Registro no sistema)</b> . Consulte a próxima página.                                                                                     |
| 2     | Selecione o link para o nome do registro que deseja visualizar ou configurar (as opções padrão são <b>log1</b> ou <b>log2</b> ).                                          |
| 3     | Selecione a caixa de seleção <b>Print job started (Trabalho de impressão iniciado)</b> para gerar as entradas de registro de cada trabalho de impressão iniciado.         |
| 4     | Selecione a caixa de seleção <b>Printer error (Erro da impressora)</b> para gerar as entradas de registro de cada erro da impressora.                                     |
| 5     | Selecione o botão <b>Submit (Enviar)</b> .                                                                                                    |
| 6     | Registre-se como usuário raiz, caso seja necessário. ( <b>Observação:</b><br>qualquer alteração da definição só será aceita após você fazer o seu<br>registro com êxito). |

Selecionando o tipo do registro

| Address ahttp://10.244.68.219/logpathConf.html?0                       |             |                                                                                     | 💌 🄁 Go 🛛 Links 🎽 🍖 🔹 | •                                                                |  |
|------------------------------------------------------------------------|-------------|-------------------------------------------------------------------------------------|----------------------|------------------------------------------------------------------|--|
| Home<br><u>Network   Print Path   Status</u> System Log<br>log1   log2 |             |                                                                                     |                      |                                                                  |  |
| System Log                                                             |             |                                                                                     |                      |                                                                  |  |
|                                                                        | Log Type    | <ul> <li>Print Job Started</li> <li>Printer Error</li> </ul>                        | <i>a</i>             |                                                                  |  |
| Log                                                                    | Destination | <ul> <li>None</li> <li>Email</li> <li>UDP Syslog</li> <li>TCP Connection</li> </ul> | Port: 4010           | (e.g. userid@domain.com)<br>(e.g. 192.168.0.1 or domain<br>name) |  |
| Submit Clear Changes                                                   |             |                                                                                     |                      |                                                                  |  |

#### Selecionando o destino do registro

Especifique um destino para o registro.

| Etapa | Procedimento (nenhum registro de eventos)                                                                                                    |
|-------|----------------------------------------------------------------------------------------------------|
| 1     | Selecione o link System log (Registro no sistema).                                                                                                    |
| 2     | Selecione o link para o nome do registro que deseja visualizar ou configurar<br>(as opções padrão são <b>log1</b> ou <b>log2</b> ).                                       |
| 3     | Selecione o botão circular <b>None (Nenhum)</b> quando nenhum registro for necessário. ( <b>Observação:</b> esta é a definição padrão).                                   |
| 4     | Selecione Submit (Enviar).                                                                                                    |
| 5     | Registre-se como usuário raiz, caso seja necessário. ( <b>Observação:</b><br>qualquer alteração da definição só será aceita após você fazer o seu<br>registro com êxito). |

| Address 🕘 http://10.244.6                                         | 💌 🄁 Go 🛛 Links 🎽 🍖 🔹     |            |                             |  |  |
|-------------------------------------------------------------------|--------------------------|------------|-----------------------------|--|--|
| Home<br><u>Network   Print Path   Status</u><br><u>System Log</u> |                          |            |                             |  |  |
|                                                                   |                          | 1          |                             |  |  |
| Log Name                                                          | log1                     |            |                             |  |  |
| Log Type                                                          | 🔲 Print Job Started      |            |                             |  |  |
| Log Type                                                          | Printer Error            |            |                             |  |  |
|                                                                   | <ul> <li>None</li> </ul> |            |                             |  |  |
|                                                                   | ○ Email                  |            | (e.g. userid@domain.com)    |  |  |
| Log Destination                                                   | ○ UDP Syslog             |            | (e.g. 192.168.0.1 or domain |  |  |
|                                                                   | ○ TCP Connection         | Port. 4010 | name)                       |  |  |
| Submit Clear Changes                                              |                          |            |                             |  |  |

#### Definindo o registro de eventos de e-mail

Siga este procedimento para habilitar o registro usando a notificação por e-mail:

| Etapa | Procedimento (especificar o registro de e-mail)                                                                                                    |
|-------|----------------------------------------------------------------------------------------------------|
| 1     | Selecione o link System log (Registro no sistema).                                                                                                    |
| 2     | Selecione o link para o nome do registro que deseja visualizar ou configurar (as opções padrão são <b>log1</b> ou <b>log2</b> ).                                          |
| 3     | Selecione o botão de circular <b>Email (E-mail)</b> para escolher a notificação do registro por e-mail.                                                                   |
| 4     | Insira um endereço de e-mail válido na caixa de texto associada.                                                                                                    |
| 5     | Selecione Submit (Enviar).                                                                                                    |
| 6     | Registre-se como usuário raiz, caso seja necessário. ( <b>Observação:</b><br>qualquer alteração da definição só será aceita após você fazer o seu<br>registro com êxito). |

| Address 🕘 http://10.244.6                                     | 8.219/logpathConf.html?0                                                                    | 💌 🄁 Go 🔋 Links 🎽 🍖 🔹 |                                                                  |  |  |  |
|---------------------------------------------------------------|---------------------------------------------------------------------------------------------|----------------------|------------------------------------------------------------------|--|--|--|
| <u>Home</u><br><u>Network   Print Path   s</u><br>log1   log2 | Status System Log A                                                                         |                      |                                                                  |  |  |  |
| System Log 🤣                                                  |                                                                                             |                      |                                                                  |  |  |  |
|                                                               |                                                                                             |                      |                                                                  |  |  |  |
| Log Type                                                      | <ul> <li>Print Job Started</li> <li>Printer Error</li> </ul>                                |                      |                                                                  |  |  |  |
| Log Destination                                               | <ul> <li>○ None</li> <li>● Email</li> <li>○ UDP Syslog</li> <li>○ TCP Connection</li> </ul> | Port 4010            | (e.g. userid@domain.com)<br>(e.g. 192.168.0.1 or domain<br>name) |  |  |  |
| Submit Clear Changes                                          |                                                                                             |                      |                                                                  |  |  |  |

DTC1000/1000M/4000/4500 Guia do usuário de Ethernet – Guia de instalação L001652 37 (Rev.1.0)

#### Especificando o registro de eventos UDP

Siga este procedimento para habilitar o registro para um programa UDP Syslog.

| Etapa | Procedimento                                                                                                    |
|-------|----------------------------------------------------------------------------------------------------|
| 1     | Selecione o link System Log (Registro no sistema).                                                                                                    |
|       | <ul> <li>As mensagens serão enviadas via pacotes UPD para a porta Syslog<br/>(514) do host especificado.</li> </ul>                                                       |
|       | <ul> <li>Dependerá de o programa host ouvir essas mensagens para<br/>processamento.</li> </ul>                                                                            |
|       | <ul> <li>É necessário um programa host syslog, como o Kiwi Syslog Daemon ou<br/>o WinSysLog, para usar este método.</li> </ul>                                            |
| 2     | Selecione o link para o nome do registro que deseja visualizar ou configurar (as opções padrão são <b>log1</b> ou <b>log2</b> ).                                          |
| 3     | Selecione o botão circular UDP Syslog.                                                                                                    |
| 4     | Insira um endereço IP válido ou um nome de domínio.                                                                                                    |
| 5     | Selecione Submit (Enviar).                                                                                                    |
| 6     | Registre-se como usuário raiz, caso seja necessário. ( <b>Observação:</b><br>qualquer alteração da definição só será aceita após você fazer o seu<br>registro com êxito). |

| Address 🔕 http://10.244.66                                                                   | 8.219/logpathConf.html?0 |            | 💙 ラ Go       | Links 3   | •     | • |
|----------------------------------------------------------------------------------------------|--------------------------|------------|--------------|-----------|-------|---|
| Home<br><u>Network   Print Path   Status</u> System Log Administration   Help<br>log1   log2 |                          |            | <            |           |       |   |
| System Log                                                                                   |                          |            |              |           |       |   |
|                                                                                              | Duint Tab. Shouts d      |            |              |           |       | - |
| Log Type                                                                                     | Print Job Started        |            |              |           |       |   |
|                                                                                              | ⊙None                    |            |              |           |       |   |
|                                                                                              | ○Email                   |            | e.g. userid@ | domain.c  | om)   |   |
| Log Destination                                                                              | ⊙ UDP Syslog             | (          | e.g. 192.168 | .0.1 or d | omain |   |
|                                                                                              | ○ TCP Connection         | Port: 4010 | lame)        |           |       |   |
| Submit Clear Changes                                                                         |                          |            |              |           |       |   |

### Especificando o registro de eventos TCP

Siga este procedimento para enviar mensagens de registro para uma conexão IP préexistente feita na porta TCP.

| Etapa | Procedimento                                                                                                    |
|-------|----------------------------------------------------------------------------------------------------|
| 1     | Selecione o link System Log (Registro no sistema).                                                                                |
| 2     | Selecione o link para o nome do registro que deseja visualizar ou configurar (as opções padrão são <b>log1</b> ou <b>log 2</b> ). |

| Address 🗃 http://2                                    | 206.152.208.1                                                                                                 | 46/logpathConf.html?0                               | o    |
|-------------------------------------------------------|----------------------------------------------------------------------------------------------------|-----------------------------------------------------|------|
| <u>Home</u><br><u>Network   Status</u><br>log1   log2 | System I                                                                                                    | og   Administration   Help                          | >    |
| System                                                |                                                                                                    |                                                     |      |
| Log Type                                              | Print J                                                                                                    | ob Started<br>Error                                 | in . |
| Log<br>Destination                                    | <ul> <li>○ None</li> <li>○ Email</li> <li>○ UDP</li> <li>Syslog</li> <li>○ TCP</li> <li>Connection</li> </ul> | kplatfo@fargo.com<br>206.152.208.81<br>n Port: 4010 |      |
| Submit Cle                                            | ar Changes                                                                                                    |                                                     | <    |

| Etapa | Procedimento                                                                                                    |
|-------|----------------------------------------------------------------------------------------------------|
| 3     | Selecione o botão circular <b>TCP Connection (Conexão TCP)</b> . Consulte a página anterior.                                                                              |
| 4     | Selecione Submit (Enviar).                                                                                                    |
| 5     | Registre-se como usuário raiz, caso seja necessário. ( <b>Observação:</b><br>qualquer alteração da definição só será aceita após você fazer o seu<br>registro com êxito). |

| 6 | Use um programa host como o Telnet para receber essas mensagens de registro TCP ( <b>Observação:</b> outros programas como HyperTerminal também são usados para monitorar conexões TCP). Veja abaixo.                                                                                         |
|---|----------------------------------------------------------------------------------------------------|
|   | <ul> <li>Telnet Client (Cliente Telnet): você pode usar um cliente Telnet<br/>conectado à porta TCP (log1 = 4010, log2 = 4011) em vez da porta<br/>Telnet padrão (23).</li> </ul>                                                                                                    |
|   | • Telnet Session (Sessão Telnet): caso haja uma impressora no<br>endereço IP 192.37.23.155 (e você não configurou o log1 para o registro<br>TCP), você pode iniciar uma sessão Telnet de uma janela DOS de um<br>PC, inserindo Telnet 192.37.23.155 4010.                                     |
|   | <ul> <li>Log messages (Mensagens de registro): todas as mensagens de<br/>registro do sistema serão exibidas na janela daquela sessão Telnet.<br/>(Observação: esta é uma conexão de uma via apenas para registro.<br/>Qualquer entrada na impressora nesta conexão será ignorada).</li> </ul> |

## Usando as páginas Administration (Administração)

A finalidade das páginas de Administração é permitir que o usuário atualize, reinicie, modifique senhas e insira sequencias com informações do sistema especificadas pelo usuário.

#### Usando a página System Information (Informações do sistema)

A página Informações do sistema exibe as informações atuais do sistema e permite que o usuário altere as informações do sistema (as quais aparecem na página inicial).

| Etapa | Procedimento                                                                                                    |
|-------|----------------------------------------------------------------------------------------------------|
| 1     | Selecione o link Administration (Administração).                                                                                                    |
| 2     | Selecione o link da página na web System (Sistema).                                                                                                    |
| 3     | <ul> <li>Para alterar um atributo, insira a nova entrada em uma destas caixas:</li> <li>Caixa de texto HOSTNAME (Nome do host)</li> <li>Caixa de texto Location (Localização)</li> <li>Caixa de texto Contact (Contato)</li> </ul> |
| 4     | Selecione o botão Submit (Enviar).                                                                                                    |
| 5     | Registre-se como usuário raiz, caso seja necessário. ( <b>Observação:</b><br>qualquer alteração da definição só será aceita após você fazer o seu<br>registro com êxito).                                                          |

#### Alterando a senha raiz

A página Passwords (Senhas) permite que o usuário altere as senhas necessárias para fazer registro como usuário. As alterações de todas as definições exigem um registro. (**Observação:** contudo, essas alterações só estão protegidas por senha após a definição da mesma. Os usuários só podem ser adicionados ou removidos usando os comandos Telnet).

| Etapa | Procedimento                                                                                                    |
|-------|----------------------------------------------------------------------------------------------------|
| 1     | Selecione o link Administration (Administração).                                                                                                    |
| 2     | Selecione o link <b>Passwords (Senhas)</b> para acessar a página web<br>Password (Senha).                                                                                                    |
| 3     | Insira a senha atual na caixa de texto <b>Root Password Old (Senha raiz</b><br><b>antiga)</b> ou deixe-a em branco caso nenhuma senha tenha sido definida<br>anteriormente.                    |
| 4     | Insira a senha nova na caixa de texto <b>Root Password New (Nova senha raiz)</b> ou deixa-a em branco, caso queira remover a senha antiga.                                                     |
| 5     | Insira novamente a nova senha na caixa de texto <b>Root Password</b><br><b>Confirm (Confirmar senha raiz)</b> ou deixa-a em branco, caso queira<br>remover a senha antiga.                     |
| 6     | Selecione o botão Submit (Enviar).                                                                                                    |
| 7     | Registre-se como usuário raiz (utilizando a senha), caso seja necessário.<br>( <b>Observação:</b> qualquer alteração da definição só será aceita após você<br>fazer o seu registro com êxito). |

#### Atualizando o servidor de impressão

Este procedimento oferece um meio para atualizar o firmware da impressora.

Um método alternativo de atualizar o firmware é o seguinte: <u>atualização do firmware da</u> <u>impressora com o utilitário Workbench Printer</u>

| Etapa | Procedimento                                                                                                    |
|-------|----------------------------------------------------------------------------------------------------|
| 1     | Selecione o link Administration (Administração).                                                                                                    |
| 2     | Registre-se como usuário raiz (utilizando a senha), caso seja necessário.<br>( <b>Observação:</b> qualquer alteração da definição só será aceita após você fazer<br>o seu registro com êxito). |
| 3     | Selecione o link <b>Upgrade (Atualizar)</b> .                                                                                                    |
| 4     | Selecione o botão Browse (Pesquisar).                                                                                                    |
| 5     | Navegue até o arquivo a fazer o upload e selecione-o.                                                                                                    |

| Address 🕘 http://206.152.208.146/upgrade.html                                                                                                    | 🔁 Go  |
|----------------------------------------------------------------------------------------------------|-------|
| <u>Home</u><br><u>Network   Status   System Log   Administration   Help</u><br><u>System   Passwords   Upgrade   Reboot</u>                                                                                              | ^     |
| Firmware Upgrade 🧇                                                                                                    |       |
| Check for firmware updates at <u>Fargo Technical Support</u> File to upload:           Browse           Upgrade         Clear Changes           Note:         The newly uploaded firmware will only take affect after re | eboot |
| After selecting a file to upload, press the Upgrade button once to begin the firmware upgrade process.                                                                                                    | ×     |
| Etana Dragadimenta                                                                                                    |       |

| Etapa | Procedimento                                                             |
|-------|--------------------------------------------------------------------------|
| 6     | Selecione o botão Upgrade (Atualizar) para iniciar o upload do firmware. |
| 7     | A impressora reiniciará automaticamente.                                 |

DTC1000/1000M/4000/4500 Guia do usuário de Ethernet – Guia de instalação L001652 43 (Rev.1.0)

## Usando as páginas Reboot (Reiniciar)

A reinicialização da impressora afeta somente o servidor de impressão de Ethernet.

#### Reiniciando o servidor de Ethernet

A página Reboot (Reiniciar) permite que o usuário reinicie o servidor de impressão Ethernet.

| Etapa | Procedimento                                                                                                    |
|-------|----------------------------------------------------------------------------------------------------|
| 1     | Selecione o link Administration (Administração).                                                                                                    |
| 2     | Registre-se como usuário raiz (utilizando a senha), caso seja necessário.<br>( <b>Observação:</b> qualquer alteração da definição só será aceita após você<br>fazer o seu registro com êxito). |
| 3     | Selecione o link Reboot (Reiniciar).                                                                                                    |
| 4     | Selecione o botão Reboot (Reiniciar).                                                                                                    |

| Address 🙆 http                                  | ://206.152.208.146/reboot.html                                                                                                    | 💌 🔁 Go |
|-------------------------------------------------|----------------------------------------------------------------------------------------------------|--------|
| Home<br><u>Network   Stat</u><br>System   Passy | tus   <u>System Log</u>   Administration   <u>Help</u><br>vords   <u>Upgrade</u>   Reboot                                                                                 | <      |
| NOTE: The for<br>Reboot<br>Default              | ollowing actions will immediately shut down all services and reboot the Print Server.<br>Reboot the Print Server<br>Reboot the Print Server with factory default settings | 3      |
|                                                 |                                                                                                    | ~      |
| æ                                               | Internet                                                                                                    |        |
| Etapa                                           | Procedimento                                                                                                    |        |

| 5                        | Espere até a impressora reiniciar e exibir a página inicial.          |    |
|--------------------------|-----------------------------------------------------------------------|----|
| DTC1000/100<br>(Rev.1.0) | 0M/4000/4500 Guia do usuário de Ethernet – Guia de instalação L001652 | 44 |

| Address 🕘 http://206.152.208.146/reboot.html                                                                                       | 💌 🄁 Go   |
|----------------------------------------------------------------------------------------------------|----------|
| <u>Home</u><br><u>Network   Status   System Log   Administration   Help</u><br><u>System   Passwords   Upgrade</u>   <b>Reboot</b> | ~        |
| Reboot 🧇                                                                                                    |          |
| NOTE: The following actions will immediately shut down all services and reboot the Print Server.                                   |          |
| Reboot Reboot the Print Server                                                                                                    |          |
| Default Reboot the Print Server with factory default settings                                                                      |          |
|                                                                                                    | <b>v</b> |
| Internet                                                                                                    |          |

#### Redefinindo as definições padrão

A página Reboot (Reiniciar) também permite que o usuário reinicie o servidor de impressão de Ethernet e retorne às configurações padrão. (**Observação:** isto apenas reinicia a impressora em um estado diferente, com as definições da memória sendo temporariamente ignoradas).

Quando o botão **Standard (Padrão)** está selecionado, as definições armazenadas na memória da impressora não são alteradas.

| Etapa | Procedimento                                                                                                    |
|-------|----------------------------------------------------------------------------------------------------|
| 1     | Selecione o link Administration (Administração).                                                                                                    |
| 2     | Registre-se como usuário raiz (utilizando a senha), caso seja necessário.<br>( <b>Observação:</b> qualquer alteração da definição só será aceita após você<br>fazer o seu registro com êxito). |
| 3     | Selecione o link Reboot (Reiniciar).                                                                                                    |
| 4     | Selecione o botão Standard (Padrão).                                                                                                    |
| 5     | Espere até a impressora reiniciar e exibir a página inicial.                                                                                                    |

| Address a http://206.152.208.146/reboot.html                                                                                       | 💙 🄁 Go |
|----------------------------------------------------------------------------------------------------|--------|
| <u>Home</u><br><u>Network   Status   System Log   Administration   Help</u><br><u>System   Passwords   Upgrade</u>   <b>Reboot</b> | ^      |
| Reboot 🦑                                                                                                    |        |
| NOTE: The following actions will immediately shut down all services and reboot the Print Server.                                   |        |
| Reboot the Print Server                                                                                                    |        |
| Default Reboot the Print Server with factory default settings                                                                      |        |
|                                                                                                    | ~      |
| a) Internet                                                                                                    |        |

## Usando a página Help (Ajuda)

A página Help (Ajuda) exibe as informações de ajuda.

| Etapa | Procedimento                                                                                                    |
|-------|----------------------------------------------------------------------------------------------------|
| 1     | Abra esta página web no local apropriado, clicando no ícone de livro (Ajuda)<br>localizado na parte superior de cada página. Veja abaixo. |
| 2     | Revise a interface da web para a impressora habilitada para Ethernet.                                                                     |

# Revisando as tabelas de LEDs

O LEDs podem ser encontrados na parte traseira das impressoras.

## Revisando a tabela de LEDs

| LED              | Posição na<br>impressora | Taxa de sinais                                                                             | Indicação                                                                                                    |
|------------------|--------------------------|--------------------------------------------------------------------------------------------|----------------------------------------------------------------------------------------------------|
| STATUS<br>DO LED | Superior                 | Acende uma vez por<br>segundo<br>(ou seja, mais<br><b>APAGADO</b> do que<br><b>ACESO</b> ) | Modo normal, endereço IP<br>configurado.                                                                                       |
|                  |                          | Acende duas vezes por<br>segundo                                                           | Endereço IP não configurado.                                                                                                   |
|                  |                          | Apaga uma vez por<br>segundo<br>(i.e., mais <b>ACESO</b> do<br>que <b>APAGADO</b> )        | O modo de Download (Descarga)<br>serve para atualização da<br>interface de Ethernet.                                           |
|                  |                          | Apaga duas vezes por segundo                                                               | Há um erro de sistema.                                                                                                    |
|                  | Inferior                 | Aceso                                                                                      | Link da rede presente.                                                                                                    |
| REDE             |                          | Apagado                                                                                    | Link da rede não está presente.                                                                                                |
|                  |                          | Piscando, apaga 1/3 de<br>segundo                                                          | Link da rede presente e<br>transmitindo. Pisca e apaga por<br>um terço (1/3) de segundo sempre<br>que um pacote é transmitido. |

# Atualizando o firmware da impressora usando o utilitário Printer Workbench

Um método alternativo de atualização de firmware. Consulte: <u>Atualização do servidor da</u> <u>impressora</u>

As atualizações do firmware da impressora são feitas com o mesmo procedimento usado para impressoras conectadas por USB. O PC que faz a atualização deve ter um driver instalado para que a impressora seja atualizada.

#### Requisitos

- Acesso à internet
- A impressora está ligada e conectada a um PC

#### Atualizando o firmware da impressora

| Etapa | Procedimento                                                                                                    |
|-------|----------------------------------------------------------------------------------------------------|
| 1     | Abra o utilitário Workbench Printer usando o botão <b>Diagnostics (Diagnóstico)</b><br>da página Card Option Printing Preference (Preferência de impressão de<br>opção de cartão). O utilitário Workbench também está disponível na pasta do<br>Programa Windows. |
| 2     | A partir do ícone do aplicativo, selecione Upgrade Firmware (Atualizar firmware).                                                                                                    |
| 3     | Encontre o firmware através da opção Check for Firmware Updates (Verificar atualizações de firmware) em <u>www.hidglobal.com</u>                                                                                                    |
|       | Salve o arquivo em uma pasta.                                                                                                    |
|       | Utilize o botão Browse (Procurar) para encontrar o arquivo .frm.                                                                                                    |
|       | Selecione o arquivo. Clique em <b>Open (Abrir)</b> .                                                                                                    |
| 4     | Clique em Upgrade (Atualizar) para iniciar o processo de atualização.                                                                                                    |
| 5     | Esta mensagem aparecerá enquanto o firmware está sendo atualizado                                                                                                    |
| 6     | A impressora será reiniciada após a conclusão deste processo.                                                                                                    |

# Procedimentos de solução de problemas da impressora de Ethernet

Se estiver tendo problemas ao conectar a sua impressora de Ethernet ou de impressão, execute cada um dos seguintes procedimentos.

| Etapa | Procedimento                                                                                                    |
|-------|----------------------------------------------------------------------------------------------------|
| 1     | Siga o procedimento Verifying the Printer Connection (Verificando a conexão da impressora). Veja abaixo.                                                                         |
| 2     | Siga o procedimento <b>Verifying the Printer IP address (Verificando o endereço IP da impressora)</b> . Veja abaixo.                                                             |
| 3     | Siga o procedimento Verifying that your PC can access the Printer using the ping command (Verificando se o seu PC pode acessar a impressora usando o comando ping). Veja abaixo. |
| 4     | Verifique se você está selecionando o driver de impressora correto.<br>( <b>Observação:</b> o driver deve ser compatível com o modelo da impressora).                            |
| 5     | Verifique se a configuração de porta do driver da impressora do PC está definida para comunicar-se com impressora através do endereço IP correto.                                |
| 6     | Siga o procedimento <b>Printing a test page</b> ( <b>Imprimindo uma página de teste)</b> .                                                                                       |

## Verificando a conexão da impressora

| Etapa | Procedimento                                                                                      |
|-------|---------------------------------------------------------------------------------------------------|
| 1     | Verifique se a sua impressora possui uma conexão de rede válida.                                  |
| 3     | Verifique se a impressora possui dois LEDS intermitentes (on/off) conectados à atividade de rede. |
| 3     | Se os LEDs não indicarem conexão, verifique a conexão de rede com outro dispositivo.              |
| 4     | Se a conexão estiver OK, pode haver algo errado com a instalação da opção de Ethernet.            |

## Verificando o endereço IP da impressora

| Etapa | Procedimento                                                                                                    |  |
|-------|----------------------------------------------------------------------------------------------------|--|
| 1     | Verifique o visor LCD para verificar se o endereço IP é válido (0.0.0.0 não é válido).                                                                                      |  |
|       | • Se o endereço IP for válido, vá para a etapa 4 (abaixo).                                                                                                    |  |
|       | • Se o endereço IP não for válido, vá para a etapa 2 (abaixo).                                                                                                    |  |
| 2     | Se a sua rede estiver usando o DHCP:                                                                                                    |  |
|       | <ul> <li>Use o rastreador de IP para verificar se a impressora não foi<br/>configurada para usar um endereço estático.</li> </ul>                                           |  |
|       | ( <b>Observação:</b> essa instrução será aplicada a menos que você tenha um endereço IP estático conhecido e fora de uso atribuído a esta impressora).                      |  |
| 3     | Se você estiver usando um endereço IP estático:                                                                                                    |  |
|       | <ul> <li>Verifique se não há outro dispositivo usando o mesmo endereço<br/>removendo a sua impressora e executando um comando ping para o<br/>endereço desejado.</li> </ul> |  |
|       | Se algum dispositivo responder, será preciso encontrar um diferente<br>endereço IP disponível.                                                                              |  |
| 4     | Se a impressora informar um endereço IP:                                                                                                    |  |
|       | • Verifique se ele corresponde à sub-rede da rede à qual está conectado.                                                                                                    |  |
|       | Se sua impressora tiver o DHCP desativado:                                                                                                    |  |
|       | O endereço IP estático pode ter sido definido anteriormente para uma<br>sub-rede diferente.                                                                                 |  |

# Verificando se o seu PC pode acessar a impressora usando o comando ping

| Etapa | Procedimento                                                                                                    |  |
|-------|----------------------------------------------------------------------------------------------------|--|
| 1     | Siga estas as instruções para enviar um comando ping à impressora:                                                                            |  |
|       | Na solicitação de DOS, insira um ping [endereço IP]                                                                                           |  |
|       | Exemplo: C:\>ping 210.1.10.240                                                                                                    |  |
|       | <ul> <li>Se a resposta do ping tiver êxito, passe para o próximo procedimento de<br/>solução de problemas. Veja a Figura A abaixo.</li> </ul> |  |
|       | <ul> <li>Se a resposta do ping não tiver êxito, continue na etapa 2 desse<br/>procedimento. Veja Figura B abaixo.</li> </ul>                  |  |

# Figura A – Exemplo de envio de um comando ping à impressora com uma resposta com êxito

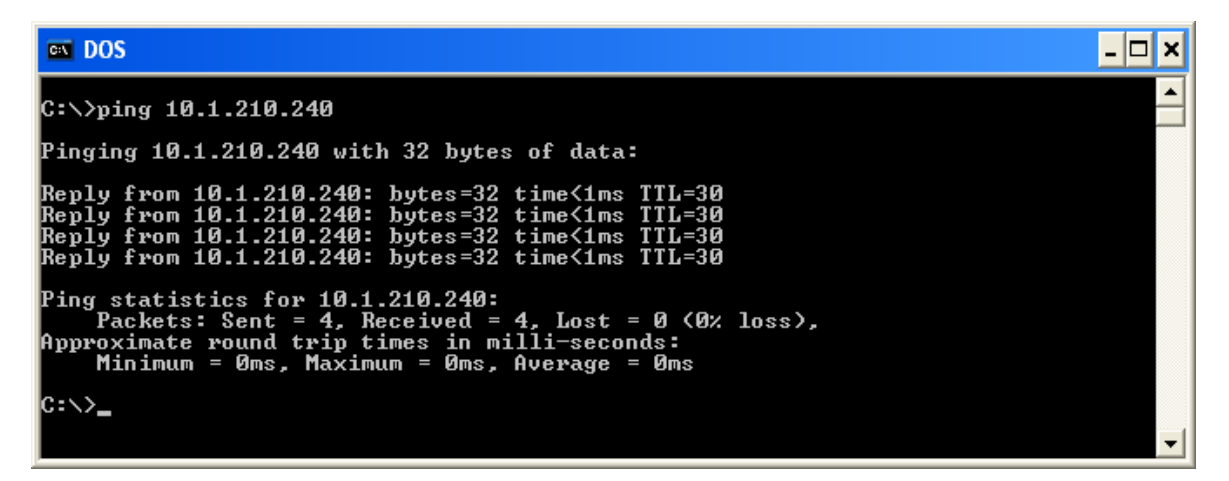

Figura B – Exemplo de interrupção de um comando ping para um endereço IP inválido

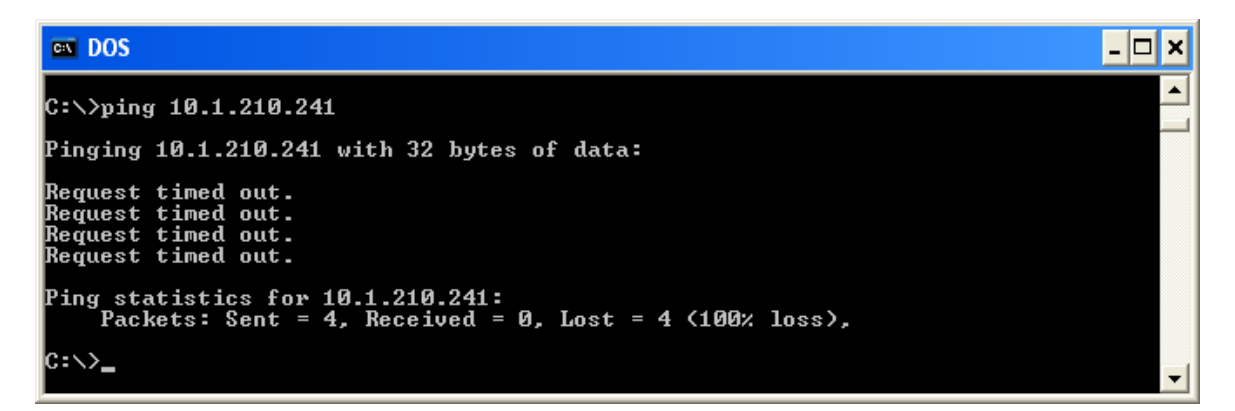

| Etapa | Procedimento                                                                                                    |
|-------|----------------------------------------------------------------------------------------------------|
| 2     | Verifique se o PC e a impressora estão conectados à mesma rede.                                                                                                    |
| 3     | Você pode estar em sub-redes diferentes da sua rede, e algumas das configurações de rede para a impressora não estão corretas. Consulte o seu administrador de rede sobre este fato.  |
|       | ( <b>Observação:</b> a máscara de sub-rede deve ser a mesma que a de outros dispositivos na rede, e o endereço IP exclusivo faz parte da rede especificada pela mascara de sub-rede). |

### Imprimindo uma página de teste

| Etapa | Procedimento                                                                                                    |  |
|-------|----------------------------------------------------------------------------------------------------|--|
| 1     | Tente imprimir uma página de teste da janela de propriedades Printer Driver (Driver da impressora).                                                                                                    |  |
|       | a. Abra a janela de propriedades Printer Driver (Driver da impressora).                                                                                                    |  |
|       | <ul> <li>b. Selecione Start (Iniciar) -&gt; Settings (Configurações) -&gt; Printer and Faxes<br/>(Impressoras e Faxes) -&gt; [o nome do driver da sua impressora (por<br/>exemplo, impressora de cartões DTC1000, DTC1000M, DTC4000, e<br/>DTC4500)] -&gt; Properties (Propriedades).</li> </ul> |  |
|       | <ul> <li>Certifique-se de que as preferências de impressão estejam definidas<br/>corretamente para a fita instalada em sua impressora.</li> </ul>                                                                                                    |  |
|       | <ul> <li>d. Em seguida, selecione o botão Print test page (Imprimir página de teste). Consulte a próxima seção.</li> </ul>                                                                                                    |  |
| 2     | Se você não conseguir imprimir uma página de teste, considere o seguinte:                                                                                                    |  |
|       | Pode haver um erro na impressora.                                                                                                    |  |
|       | • Pode haver um trabalho paralisado na fila de impressão do Windows.                                                                                                    |  |
|       | <ul> <li>A impressora pode ser pausada ou configurada para operar offline na<br/>fila de impressão do Windows.</li> </ul>                                                                                                    |  |

# Revisando as perguntas mais frequentes

| Pergunta                                                                                                    | Resposta                                                                                                    |
|----------------------------------------------------------------------------------------------------|----------------------------------------------------------------------------------------------------|
| Como sei se a<br>minha<br>impressora<br>possui a opção<br>de Ethernet<br>instalada?                                                       | Se a sua impressora possui o conector RJ45 instalado na parte traseira da impressora, a opção de Ethernet está instalada.                                                                                                    |
| Se a minha<br>impressora não<br>é habilitada<br>para Ethernet,<br>ela pode ser<br>atualizada para<br>ter uma<br>interface de<br>Ethernet? | Não.                                                                                                    |
| Quais sistemas<br>operacionais de<br>PC funcionam<br>com a minha<br>impressora de<br>Ethernet?                                            | Os sistemas operacionais Windows XP (x86) / Windows Server 2003<br>(x86) / Windows Vista (x86 e x64) / Windows Server 2008 (x86)<br>funcionam com sua impressora de Ethernet.                                                                                                    |
| Como conecto<br>a minha<br>impressora à<br>minha rede?                                                                                    | Você pode conectar a partir de uma conexão de rede RJ45 na parte<br>traseira da impressora a uma conexão disponível em sua rede (não<br>diretamente ao seu PC).<br>Você pode usar um CAT-5 bom ou um cabo melhor para fazer essa<br>conexão.                                                                                                    |
| Como encontro<br>o endereço<br>MAC da minha<br>impressora de<br>Ethernet?                                                                 | Se você souber o endereço IP da sua impressora, você poderá acessá-<br>lo através da página da web de rede do servidor da impressora.<br><b>OU</b><br>Se você não souber o endereço IP ou a impressora não funcionar com<br>um endereço IP utilizável, o endereço MAC poderá ser encontrado<br>usando o Rastreador de IP. ( <b>Observação:</b> isso pode ser instalado e<br>utilizado para localizar todas as impressoras Fargo compatíveis em sua<br>rede).<br>Ou<br>O endereço MAC é acessível imprimindo um cartão de teste das |

| Pergunta                                                                 | Resposta                                                                                                    |  |
|--------------------------------------------------------------------------|----------------------------------------------------------------------------------------------------|--|
| Como encontro<br>o endereço IP<br>da minha<br>impressora de<br>Ethernet? | No visor LCD da impressora se a opção de Ethernet estiver funcionando corretamente.                                                                                                    |  |
| Como atualizo<br>o firmware da<br>impressora em<br>minha                 | Da mesma maneira que uma impressora conectada por USB, ou através<br>da página da Web de atualização do servidor de impressão. O PC que<br>faz a atualização deve possuir um driver instalado para a impressora ser<br>atualizada.                        |  |
| impressora de<br>Ethernet?                                               | Siga este procedimento.                                                                                                    |  |
|                                                                          | <ol> <li>Execute o utilitário de diagnóstico do menu inicial: Vá para Start<br/>(Iniciar) -&gt; Programs (Programas) -&gt;Fargo -&gt; Fargo Workbench<br/>Printer Utility (Utilitário da impressora Fargo Workbench) -&gt;Fargo<br/>Workbench.</li> </ol> |  |
|                                                                          | 2. Selecione a impressora para atualizar no menu suspenso.                                                                                                    |  |
|                                                                          | <ol> <li>Selecione Upgrade Firmware (Atualizar firmware) do ícone<br/>Application (Aplicativo).</li> </ol>                                                                                                    |  |
|                                                                          | <ol> <li>Se precisar fazer o download do arquivo de atualização da Internet,<br/>selecione o link Technical Support Website (Web site de Suporte<br/>Técnico).</li> </ol>                                                                                 |  |
|                                                                          | 5. Escolha o arquivo de atualização com o botão Browse (Procurar).                                                                                                    |  |
|                                                                          | 6. Selecione o botão <b>OK</b> .                                                                                                    |  |

| Pergunta                                                                                                    | Resposta                                                                                                    |  |
|----------------------------------------------------------------------------------------------------|----------------------------------------------------------------------------------------------------|--|
| Posso imprimir                                                                                                    | Sim. Siga este procedimento:                                                                                                    |  |
| a partir do meu<br>PC em várias<br>impressoras de                                                                     | <ol> <li>Instale várias impressoras usando o tutorial Add Printer (Adicionar impressora).</li> </ol>                                                                                                    |  |
| Ethernet?                                                                                                    | <ol> <li>Execute o tutorial Add Printer (Adicionar impressora) a partir de<br/>Printers Control Panel (Painel de controle de impressoras)</li> </ol>                                                                                      |  |
|                                                                                                    | 3. Selecione Add a Local Printer (Adicionar uma impressora local)                                                                                                    |  |
|                                                                                                    | <ol> <li>Crie uma nova porta e selecione DTC1000, DTC1000M, DTC4000,<br/>ou DTC4500 TCP/IP Card printer port (Porta da impressora de<br/>cartões TCP/IP DTC1000, DTC1000M, DTC4000, ou DTC4500).<br/>Clique em Next (Próximo).</li> </ol> |  |
|                                                                                                    | 5. Insira o endereço IP da impressora. Clique em Next (Próximo).                                                                                                    |  |
|                                                                                                    | 6. Insira um nome para a porta. Clique em Next (Próximo).                                                                                                    |  |
|                                                                                                    | <ol> <li>Selecione o fabricante e selecione o modelo DTC1000, DTC1000M,<br/>DTC4000 ou DTC4500 para a impressora. Clique em Next<br/>(Próximo).</li> </ol>                                                                                |  |
|                                                                                                    | 8. Insira um nome para a impressora. Clique em Next (Próximo).                                                                                                    |  |
|                                                                                                    | 9. Mantenha o driver atual.                                                                                                    |  |
|                                                                                                    | 10. Siga as instruções do tutorial.                                                                                                    |  |
|                                                                                                    | 11. Clique em Finish (Encerrar) para fechar o assistente.                                                                                                    |  |
| Vários PCs<br>podem imprimir<br>usando a minha<br>impressora de<br>Ethernet?                                          | Sim. Cada PC precisa ter o software do driver de impressão para a impressora de Ethernet específica e estar conectado à impressora pretendida, usando o endereço de IP correto.                                                           |  |
| Posso imprimir<br>a partir do meu<br>PC para uma<br>impressora de<br>Ethernet em um<br>segmento de<br>rede diferente? | Sim. Se você sabe o endereço IP da impressora em qualquer segmento de sua rede, será possível imprimir nela.                                                                                                    |  |
| Posso utilizar o<br>rastreador de IP<br>para localizar<br>impressoras em<br>um segmento<br>de rede<br>diferente?      | Não. O rastreador de IP pode localizar somente impressoras localizadas<br>no mesmo segmento de rede que o PC que está executando o<br>rastreador de IP.                                                                                   |  |

| Pergunta                                                  | Resposta                                                                                                    |
|-----------------------------------------------------------|----------------------------------------------------------------------------------------------------|
| Como posso<br>atualizar o<br>firmware da<br>impressora na | Isso é feito do mesmo modo que uma impressora conectada por USB,<br>ou a partir da página web Upgrade (de Atualização) do servidor de<br>impressão. O PC que está fazendo a atualização precisa ter um driver<br>instalado para a impressora poder ser atualizada. |
| minha<br>impressora                                       | Siga este procedimento.                                                                                                    |
| habilitada para<br>Ethernet?                              | <ol> <li>Execute o utilitário de diagnóstico do menu inicial: Vá para Start<br/>(Iniciar) -&gt; Programs (Programas) -&gt;Fargo -&gt; Fargo Workbench<br/>Printer Utility (Utilitário da impressora Fargo Workbench) -&gt;Fargo<br/>Workbench.</li> </ol>          |
|                                                           | 2. Selecione a impressora a ser atualizado do menu suspenso.                                                                                                    |
|                                                           | <ol> <li>Selecione Upgrade Firmware (Atualizar firmware) do ícone<br/>Application (Aplicativo).</li> </ol>                                                                                                    |
|                                                           | <ol> <li>Se precisar fazer o download do arquivo de atualização da Internet,<br/>selecione o link Technical support website (Website de suporte<br/>técnico).</li> </ol>                                                                                           |
|                                                           | 5. Escolha o arquivo de atualização com o botão Browse (Procurar).                                                                                                    |
|                                                           | 6. Selecione o botão <b>OK</b> .                                                                                                    |
| Qual o nome de                                            | As senhas padrão são espaços em branco (i.e., uma sequencia vazia).                                                                                                    |
| usuário e a<br>senha padrão<br>para a<br>impressora?      | <ul> <li>Os usuários padrão são os seguintes: root (raiz) como sendo o<br/>usuário administrativo e guest (convidado) como um usuário não<br/>administrativo.</li> </ul>                                                                                           |
| •                                                         | A impressora suporta quarto (4) usuários.                                                                                                    |
| Se eu perder a                                            | Procedimento para unidades com um visor LCD:                                                                                                    |
| senha da<br>impressora ou                                 | 1. Pressione o botão para informação a serem exibidas no visor LCD.                                                                                                    |
| ela não for                                               | 2. Pressione o botão de seta para baixo até destacar "Network" (Rede).                                                                                                    |
| aceita?                                                   | 3. Pressione o botão Enter (Confirmar).                                                                                                    |
|                                                           | 4. Pressione o botão de seta para baixo até destacar "Rst Password"                                                                                                    |
|                                                           | (Reinicializar a senha).                                                                                                    |
|                                                           | 5. Pressione o botão Enter (Confirmar).                                                                                                    |
|                                                           | 6. Pressione o botão OK (marca de verificação).                                                                                                    |

| Pergunta                                                                   | Resposta                                                                                                    |  |  |
|----------------------------------------------------------------------------|----------------------------------------------------------------------------------------------------|--|--|
| Se eu perder a<br>senha da minha<br>impressora<br>DTC1000,                 | A impressora DTC1000, DTC1000M não possui um visor LCD, então um arquivo PRN será gerado e enviado pelo grupo de suporte técnico para que você possa redefinir a senha de usuário "raiz" do servidor de impressão.                                                                    |  |  |
| DTC1000M ou<br>ela não for<br>aceita?                                      | Entre em contato com o suporte técnico para instruções de como desbloquear a impressora em <u>http://www.fargosupport.com/contact.asp</u>                                                                                                    |  |  |
|                                                                            | Preencha e envie o formulário de solicitação. O número de série da<br>impressora deve ser incluído                                                                                                    |  |  |
|                                                                            | Telefone: 1-866-607-7339 ext. 6 (Nos Estados Unidos)                                                                                                    |  |  |
| O que devo                                                                 | Siga este procedimento:                                                                                                    |  |  |
| fazer se o<br>endereço IP da<br>minha<br>impressora está<br>sendo alterado | <ol> <li>Entre em contato com seu administrador de rede. Peça para ele<br/>reservar o seu endereço IP atual ou peça que providencie um<br/>endereço IP específico para que você possa utilizar para configurar a<br/>interface de Ethernet.</li> </ol>                                |  |  |
| por minha                                                                  | OU                                                                                                    |  |  |
| rede?                                                                      | <ol> <li>Escolha um endereço IP que você sabe que não será utilizado por<br/>nenhum outro PC, servidor ou dispositivo de rede. Utilize essas<br/>definições para configurar a sua impressora com configurações de<br/>rede estáticas.</li> </ol>                                      |  |  |
|                                                                            | ( <b>Cuidado:</b> não faça isso a menos que você saiba que essas configurações sempre estarão disponíveis).                                                                                                    |  |  |
| Como posso                                                                 | Siga este procedimento.                                                                                                    |  |  |
| verificar/alterar                                                          | 1. Abra a janela de propriedades do driver da impressora.                                                                                                    |  |  |
| IP meu driver<br>de impressora<br>instalado                                | <ol> <li>Selecione Start (Iniciar) -&gt; Settings (Configurações)-&gt; Printers and<br/>Faxes (Impressoras e Fax)-&gt; [seu driver de impressora] -&gt; Properties<br/>(Propriedades).</li> </ol>                                                                                     |  |  |
| espera<br>encontrar em<br>minha<br>impressora?                             | <ol> <li>A partir da guia Ports (Portas), selecione Configure Port<br/>(Configurar Porta). (Observação: O nome host indicará o endereço<br/>IP da impressora conectada. Se isso não corresponder ao endereço<br/>IP de sua impressora, é possível alterá-lo nessa janela).</li> </ol> |  |  |
|                                                                            | 4. Insira o endereço IP correto.                                                                                                    |  |  |
|                                                                            | 5. Selecione <b>OK</b> .                                                                                                    |  |  |
|                                                                            | 6. Selecione Apply (Aplicar).                                                                                                    |  |  |
|                                                                            | 7. Selecione Close (Encerrar).                                                                                                    |  |  |

| Pergunta                                                         | Resposta                                                                                                    |
|------------------------------------------------------------------|----------------------------------------------------------------------------------------------------|
| Como configuro<br>as definições<br>do IP da minha<br>impressora? | <ul> <li>Agora há uma nova maneira de escolher um endereço IP<br/>específico para a impressora e de configurar a impressora para<br/>utilizar um IP estático a partir da própria impressora.</li> </ul>                                                                                                    |
|                                                                  | <ul> <li>No menu de rede há as opções de menu "Set IP" (Definir IP) e<br/>"Set Subnet" (Definir sub-rede).</li> </ul>                                                                                                    |
|                                                                  | <ul> <li>Selecione "Set IP" (Definir IP) a partir da impressora para inserir<br/>manualmente o endereço IP estático que deseja utilizar. O botão<br/>da esquerda diminui o valor destacado no momento, e o botão da<br/>direita move o cursor para o próximo dígito à direita:</li> </ul>                      |
|                                                                  | <ul> <li>Quando o índice estiver totalmente à direita do endereço IP<br/>completo, uma tela de salvamento aparecerá para salvar o<br/>endereço.</li> </ul>                                                                                                    |
|                                                                  | <ul> <li>A tecla da esquerda cancelará as alterações e a tecla da direita<br/>salvará o endereço. Se você salvar o endereço IP e se a<br/>impressora estava em DHCP (modo de endereço dinâmico) a<br/>impressora então será alterada para desabilitar o DHCP e utilizar<br/>esse endereço estático.</li> </ul> |
|                                                                  | <ul> <li>A opção "Set Subnet" (Definir sub-rede) utiliza exatamente a<br/>mesma sequência para definir e salvar a máscara de sub-rede.</li> </ul>                                                                                                    |

| Como imprimo<br>o cartão de<br>configurações<br>se não há um<br>visor<br>disponível?                                                                   | Caso o seu modelo não tenha um visor, pressione o botão PAUSE<br>(PAUSAR) por mais de 4 segundos para imprimir um cartão de<br>configurações. A impressora precisa estar pronta e desocupada para o<br>cartão ser impresso.                                                                                                    |
|----------------------------------------------------------------------------------------------------|----------------------------------------------------------------------------------------------------|
| Como escolho<br>um endereço IP<br>estático para<br>minha<br>impressora<br>Ethernet?                                                                    | Utilize as páginas da web se você sabe o endereço IP atual.<br><b>OU</b><br>Você pode usar o rastreador IP, que permite encontrar impressoras<br>Fargo compatíveis e especificar os seus endereços.<br>( <b>Observação:</b> É possível salvar endereços estáticos. Contudo, eles não<br>são usados até que você reconfigure a impressora para utilizar esses<br>endereços estáticos, além de reiniciar a impressora).                                                                                                    |
| Como configure<br>a impressora<br>para trabalhar<br>com um<br>endereço IP<br>estático?                                                                 | <ul> <li>Utilize as páginas web se você sabe o endereço IP atual.</li> <li>Selecione o botão Use the following IP address (Utilizar o seguinte endereço IP) na página da web de rede.</li> <li>OU</li> <li>Você pode usar o rastreador IP, que permite encontrar impressoras compatíveis e especificar seus endereços.</li> </ul>                                                                                                    |
| O que os LEDs<br>ao lado da<br>conexão<br>Ethernet na<br>parte de trás da<br>impressora<br>indicam?                                                    | Os LEDs indicam atividade de rede.                                                                                                    |
| Como imprimo<br>uma página de<br>teste do<br>Windows para<br>verificar a<br>configuração<br>Ethernet da<br>impressora e do<br>driver da<br>impressora? | <ol> <li>Siga este procedimento.</li> <li>Abra a janela de propriedade do driver da impressora.</li> <li>Selecione Start (Iniciar) -&gt; Settings (Configurações) -&gt; Printers and<br/>Faxes (Impressoras e Fax) -&gt; [o nome do driver de sua impressora<br/>(i.e., Impressora de cartões DTC1000, DTC1000M, DTC4000,<br/>DTC4500)] -&gt; Properties (Propriedades).</li> <li>Certifique-se de que as preferências de impressão estão ajustadas<br/>corretamente para a fita instalada em sua impressora. Depois<br/>selecione o botão Print test page (Imprimir página de teste).</li> </ol> |

| Glossário | de | termos |
|-----------|----|--------|
|-----------|----|--------|

| Termo                                                                                                    | Significado                                                                                                    |
|----------------------------------------------------------------------------------------------------|----------------------------------------------------------------------------------------------------|
| MAC (Media<br>Access<br>Control)<br>(Controle de<br>acesso de<br>mídia)                                        | Um endereço de valor numérico exclusivo associado ao dispositivo<br>da rede que oferece uma identidade exclusiva ao dispositivo. Esse<br>endereço é atribuído pelo fabricante do dispositivo para garantir a<br>sua exclusividade. |
| TCP<br>(Transmission<br>Control<br>Protocol)<br>(Protocolo de<br>controle de<br>transmissão)                   | Protocolo de rede que permite comunicações confiáveis entre dispositivos.                                                                                                    |
| IP (Internet<br>Protocol)<br>(Protocolo de<br>Internet)                                                        | Protocolo de rede que identifica dispositivos e mensagens por<br>endereços, de modo que possa ocorrer comunicação entre<br>dispositivos de redes locais diferentes.                                                                |
| TCP/IP                                                                                                    | Comunicações de rede que utilizam protocolos TCP e IP.                                                                                                    |
| ICMP (Internet<br>Control<br>Message<br>Protocol)<br>(Protocolo de<br>mensagens de<br>controle da<br>internet) | Protocolo básico de mensagem para a internet.                                                                                                    |
| DHCP<br>(Dynamic Host<br>Configuration<br>Protocol)<br>(Protocolo de<br>configuração<br>de host<br>dinâmico)   | Protocolo usado por uma rede para atribuir configurações de rede<br>automaticamente para dispositivos conectados, de modo que<br>operem em conjunto.                                                                               |

| Termo                                                                                                    | Significado                                                                                                    |
|----------------------------------------------------------------------------------------------------|----------------------------------------------------------------------------------------------------|
| DNS (Domain<br>Name System)<br>(Sistema de<br>nome de<br>domínio)                                              | Define o protocolo de rede que permite que dispositivos localizem<br>endereços IP a partir de um servidor de nome de rede.                                                                                                    |
| Endereço de<br>servidor DNS                                                                                    | Endereço do servidor que proporciona a tradução de um nome descritivo para um endereço IP.                                                                                                    |
| Sufixo de<br>domínio DNS                                                                                       | Sufixo que será adicionado ao nome de domínio para formar um nome completo.                                                                                                    |
| SNMP<br>(Simple<br>Network<br>Management<br>Protocol)<br>(Protocolo<br>simples de<br>gerenciamento<br>de rede) | Protocolo para serviços de administração de rede. Esse protocolo oferece meios para dispositivos compatíveis com rede, chamados de agentes, para que armazenem dados sobre si mesmos em bases de informação de administração (MIBs) e devolvam esses dados aos solicitantes SNMP. |
| MIB<br>(Management<br>Information<br>Base)<br>(Base de<br>informações de<br>gerenciamento)                     | Descrição formal da maneira como um agente pode ser acessado<br>usando SNMP e as funções que podem ser gerenciadas.                                                                                                    |
| Configurações<br>de rede                                                                                       | Parâmetros de rede básicos necessários para configurar a interface de rede. ( <b>Observação:</b> isso inclui o endereço IP, a máscara de sub-<br>rede, o gateway padrão, o endereço do servidor DNS e o sufixo de domínio DNS).                                                   |
| Endereços IP                                                                                                   | Especificam endereços IP atuais de valores de 32-bits normalmente expressos no formato dotted-quad. ( <b>Observação:</b> esse endereço não deve ser o mesmo que o de outro dispositivo na mesma rede local).                                                                      |
| Máscara de<br>sub-rede                                                                                         | Especifica um valor de 32-bits que os roteadores utilizam para enviar uma mensagem à sub-rede correta.                                                                                                    |
| Gateway<br>padrão                                                                                              | Especifica o endereço do roteador (em uma rede que utiliza sub-<br>redes) que encaminha o tráfego a um destino fora da sub-rede do<br>dispositivo de transmissão.                                                                                                    |

| Termo                                                                          | Significado                                                                                                    |
|--------------------------------------------------------------------------------|----------------------------------------------------------------------------------------------------|
| Telnet                                                                         | Programa comum de emulação do terminal que permite que o<br>usuário envie comandos a um dispositivo conectado TCP/IP e<br>receba respostas.                                                                                                    |
| UDP (User<br>Datagram<br>Protocol<br>(Protocolo de<br>datagrama de<br>usuário) | Define um protocolo para enviar e receber mensagens em uma rede                                                                                                    |
| Syslog                                                                         | O método padrão de registro de eventos do sistema.                                                                                                    |
| Usuário raiz                                                                   | Um usuário com direitos administrativos para alterar as<br>configurações de qualquer impressora.                                                                                                    |
| Usuário<br>convidado                                                           | Um usuário sem direitos administrativos para alterar as<br>configurações da impressora.                                                                                                    |
| Ping                                                                           | Um utilitário ou um comando comum que envia uma mensagem para<br>dispositivos da rede solicitando uma mensagem de retorno.<br>( <b>Observação:</b> isso é usado utilizado para diagnosticar se o<br>dispositivo está na rede ou para solucionar problemas de conexão). |